# Dell Latitude 5411

Guide de configuration et des caractéristiques

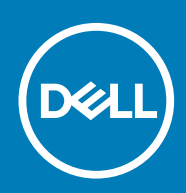

### Remarques, précautions et avertissements

i REMARQUE : Une REMARQUE indique des informations importantes qui peuvent vous aider à mieux utiliser votre produit.

PRÉCAUTION : Une PRÉCAUTION indique un risque d'endommagement du matériel ou de perte de données et vous indique comment éviter le problème.

AVERTISSEMENT : Un AVERTISSEMENT indique un risque d'endommagement du matériel, de blessures corporelles ou même de mort.

© 2020 Dell Inc. ou ses filiales. Tous droits réservés. Dell, EMC et les autres marques commerciales mentionnées sont des marques de Dell Inc. ou de ses filiales. Les autres marques peuvent être des marques commerciales de leurs propriétaires respectifs.

# Table des matières

| 1 Configurez votre Latitude 5411                           |    |
|------------------------------------------------------------|----|
| 2 Créez un lecteur de récupération USB pour Windows        | 7  |
| 3 Présentation du châssis                                  | 8  |
| Variables de la vue du châssis                             |    |
| 4 Informations sur le système                              | 12 |
| Caractéristiques du système                                | 12 |
| Processeurs                                                |    |
| Chipset                                                    |    |
| Mémoire                                                    |    |
| Ports et connecteurs                                       |    |
| Stockage                                                   | 14 |
| Dimensions et poids                                        |    |
| Système d'exploitation                                     | 14 |
| Communications                                             |    |
| Haut débit mobile                                          |    |
| Audio                                                      |    |
| Lecteur de carte multimédia                                |    |
| Clavier                                                    |    |
| Caméra                                                     | 17 |
| Pavé tactile                                               | 17 |
| Batterie                                                   |    |
| Adaptateur secteur                                         |    |
| Affichage                                                  |    |
| Lecteur d'empreintes digitales                             |    |
| Vidéo                                                      |    |
| Environnement de l'ordinateur                              | 21 |
| Sécurité                                                   | 21 |
| Options de sécurité : lecteur de carte à puce avec contact |    |
| Options de sécurité : lecteur de carte à puce sans contact |    |
| Logiciel de sécurité                                       |    |
| Politique de support                                       |    |
| Raccourcis clavier                                         | 24 |
| 5 Logiciel                                                 | 26 |
| Téléchargement des pilotes Windows                         |    |
| 6 System Setup (Configuration du système)                  |    |
| Menu d'amorçage                                            | 27 |
| Touches de navigation                                      |    |
| Séquence de démarrage                                      |    |
| Options de configuration du système                        |    |

| Options générales                                                                  |    |
|------------------------------------------------------------------------------------|----|
| Informations sur le système                                                        |    |
| Vidéo                                                                              |    |
| Sécurité                                                                           |    |
| Secure Boot (Amorçage sécurisé)                                                    |    |
| Intel Software Guard Extensions                                                    |    |
| Performances                                                                       |    |
| Gestion de l'alimentation                                                          |    |
| POST Behavior (Comportement POST)                                                  | 35 |
| Facilité de gestion                                                                |    |
| Virtualization Support (Prise en charge de la virtualisation)                      |    |
| Sans fil                                                                           |    |
| Écran de maintenance                                                               |    |
| Journaux système                                                                   |    |
| Mise à jour du BIOS dans Windows                                                   |    |
| Mise à jour du BIOS sur les systèmes alors que Bitlocker est activé                |    |
| Mise à jour du BIOS de votre système à l'aide d'une clé USB                        |    |
| Mot de passe système et de configuration                                           |    |
| Attribution d'un mot de passe système ou de configuration                          |    |
| Suppression ou modification d'un mot de passe système ou de configuration existant | 40 |
| 7 Obtenir de l'aide                                                                | 41 |
| Contacter Dell                                                                     |    |

# **Configurez votre Latitude 5411**

i REMARQUE : En fonction de la configuration que vous avez commandée, les images présentées dans ce document peuvent être différentes de votre ordinateur.

1. Connectez l'adaptateur secteur et appuyez sur le bouton d'alimentation.

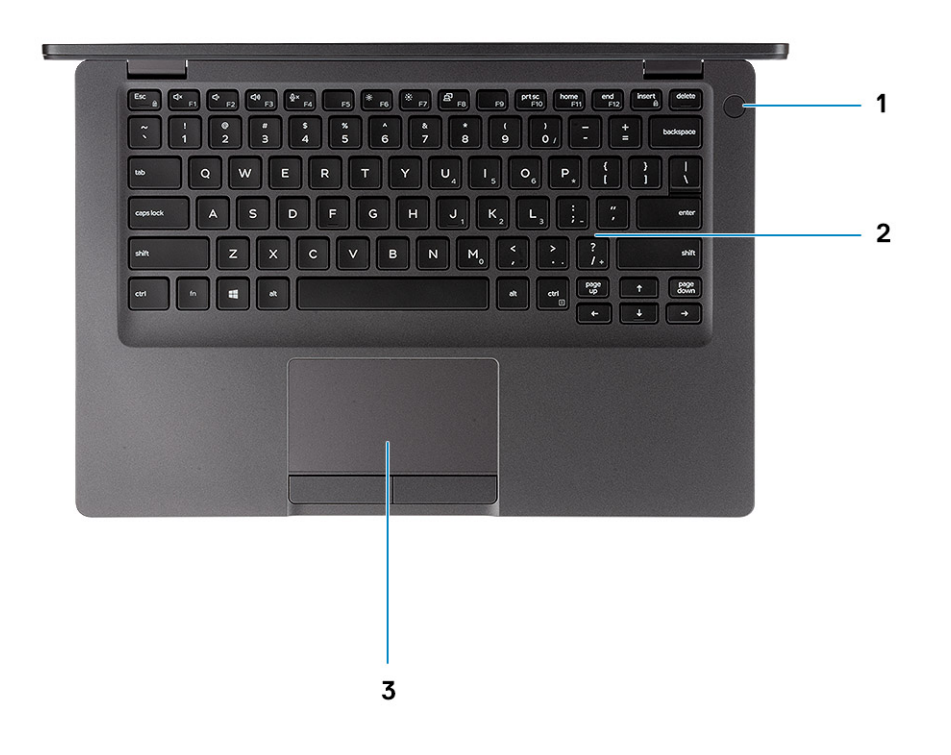

- i REMARQUE : Pour préserver la batterie, celle-ci peut passer en mode d'économie d'énergie. Connectez l'adaptateur secteur et appuyez sur le bouton d'alimentation pour allumer l'ordinateur.
- 2. Terminez l'installation de Windows.

Suivez les instructions qui s'affichent à l'écran pour terminer la configuration. Lors de la configuration, Dell recommande les étapes suivantes :

- Connectez-vous à un réseau pour obtenir les mises à jour Windows.
   REMARQUE : Si vous vous connectez à un réseau sans fil sécurisé, saisissez le mot de passe d'accès au réseau sans fil lorsque vous y êtes invité.
- Si vous êtes connecté à Internet, connectez-vous avec un compte Microsoft ou créez-en un. Si vous n'êtes pas connecté à Internet, créez un compte hors ligne.
- Dans l'écran Support et protection, entrez vos coordonnées.
- 3. Repérez et utilisez les applications Dell depuis le menu Démarrer de Windows (Recommandé).

#### Tableau 1. Localisez les applications Dell

4.

| Ressources          | Description                                                                                                    |
|---------------------|----------------------------------------------------------------------------------------------------|
|                     | My Dell                                                                                                    |
| Deell               | Emplacement centralisé pour les applications Dell clés, articles d'aide, et autres informations importantes relatives à votre ordinateur. Il vous informe également sur l'état de la garantie, les accessoires recommandés, et les mises à jour logicielles, si disponibles.                                                                                                    |
|                     | SupportAssist                                                                                                    |
| oc                  | Vérifie proactivement l'état de fonctionnement du matériel et des logiciels de votre ordinateur. L'outil<br>SupportAssist OS Recovery dépanne les problèmes relatifs au système d'exploitation. Pour plus<br>d'informations, voir la documentation SupportAssist.<br>()<br>REMARQUE : Dans SupportAssist, cliquez sur la date d'expiration de la garantie pour<br>renouveler ou mettre à niveau votre garantie. |
|                     | Dell Update                                                                                                    |
| -{\$ <b>\$</b> }    | Mettez à jour votre ordinateur avec les correctifs critiques et les pilotes de périphériques les plus récents,<br>dès qu'ils sont disponibles. Pour en savoir plus sur l'utilisation de Dell Update, consultez l'article de la base de<br>connaissances SLN305843.                                                                                                    |
|                     | Dell Digital Delivery                                                                                                    |
|                     | Téléchargez des applications logicielles, achetées mais non pré-installées sur votre ordinateur. Pour en savoir plus sur l'utilisation de Dell Digital Delivery, consultez l'article de la base de connaissances 153764.                                                                                                    |
| Créez un lecteur de | e récupération pour Windows.                                                                                                    |
|                     |                                                                                                    |

(i) **REMARQUE :** Il est recommandé de créer un lecteur de récupération pour dépanner et résoudre les problèmes qui peuvent se produire avec Windows.

Pour plus d'informations, voir la section Créez un lecteur de récupération USB pour Windows.

# Créez un lecteur de récupération USB pour Windows

Créez un lecteur de récupération pour dépanner et résoudre les problèmes qui peuvent se produire avec Windows. Pour créer le lecteur de récupération, vous devez utiliser un lecteur Flash USB vide disposant d'une capacité minimale de 16 Go.

### (i) **REMARQUE** : Cette opération peut prendre jusqu'à une heure.

- i REMARQUE : Les étapes suivantes peuvent varier en fonction de la version de Windows installée. Reportez-vous au site de support Microsoft pour obtenir les instructions les plus récentes.
- 1. Connectez le lecteur Flash USB à votre ordinateur.
- 2. Dans la Recherche Windows, saisissez Recovery (Récupération).
- **3.** Dans les résultats de la recherche, cliquez sur **Create a recovery drive**. L'écran **User Account Control** s'affiche.
- Cliquez sur Yes pour continuer. La fenêtre Recovery Drive s'affiche.
- 5. Sélectionnez Back up system files to the recovery drive et cliquez sur Next.
- 6. Sélectionnez USB flash drive et cliquez sur Next.

Un message s'affiche, indiquant que toutes les données présentes sur le lecteur Flash USB seront effacées.

- 7. Cliquez sur Create.
- 8. Cliquez sur Finish.

Pour en savoir plus sur la réinstallation de Windows avec un lecteur de récupération USB, voir la section Dépannage du Manuel de maintenance de votre produit sur www.dell.com/support/manuals.

# 3

# Présentation du châssis

### Sujets :

• Variables de la vue du châssis

# Variables de la vue du châssis

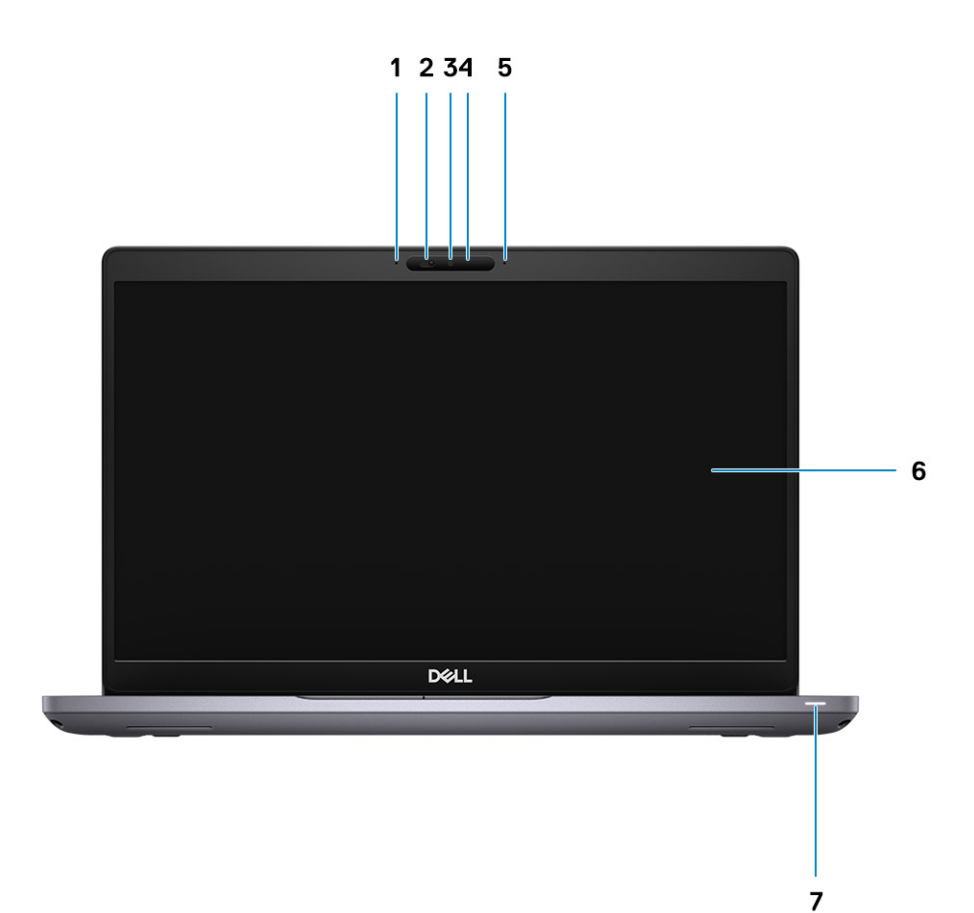

- 1. Microphone numérique
- 2. Obturateur de la webcam
- 3. Webcam
- 4. Voyant d'état de la webcam
- 5. Microphone numérique
- 6. Écran LCD
- 7. Voyant d'activité LED

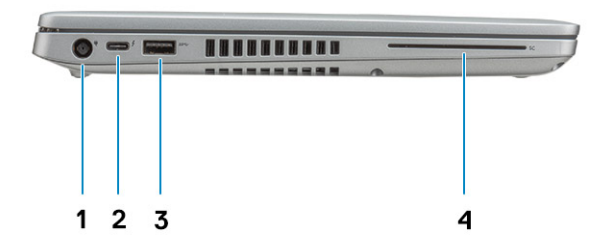

- 1. Port du connecteur d'alimentation
- 2. Port USB 3.2 Gen 2 (USB type C) avec Thunderbolt
- 3. Port USB 3.2 Type-A
- 4. Lecteur de carte à puce (en option)

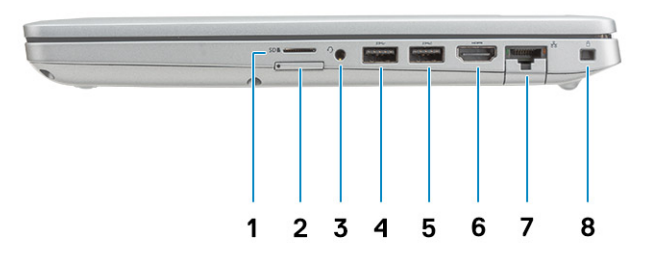

- 1. Lecteur de carte microSD
- 2. Logement de carte microSIM (en option)
- **3.** Prise jack audio universelle
- **4.** Port USB 3.2 Gen 1
- 5. Port USB 3.2 Gen 1 avec PowerShare
- 6. Port HDMI
- 7. Port réseau
- 8. Emplacement antivol Wedge

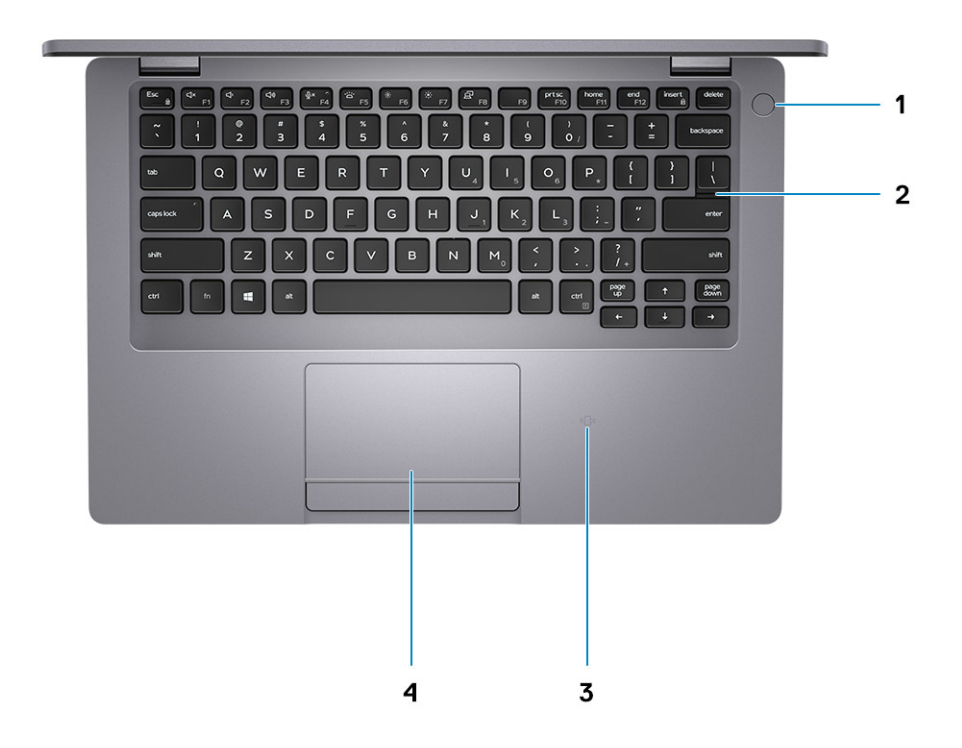

- 1. Bouton d'alimentation avec lecteur d'empreintes digitales (en option)
- 2. Clavier
- 3. Lecteur de carte à puce sans contact (en option)
- 4. Pavé tactile

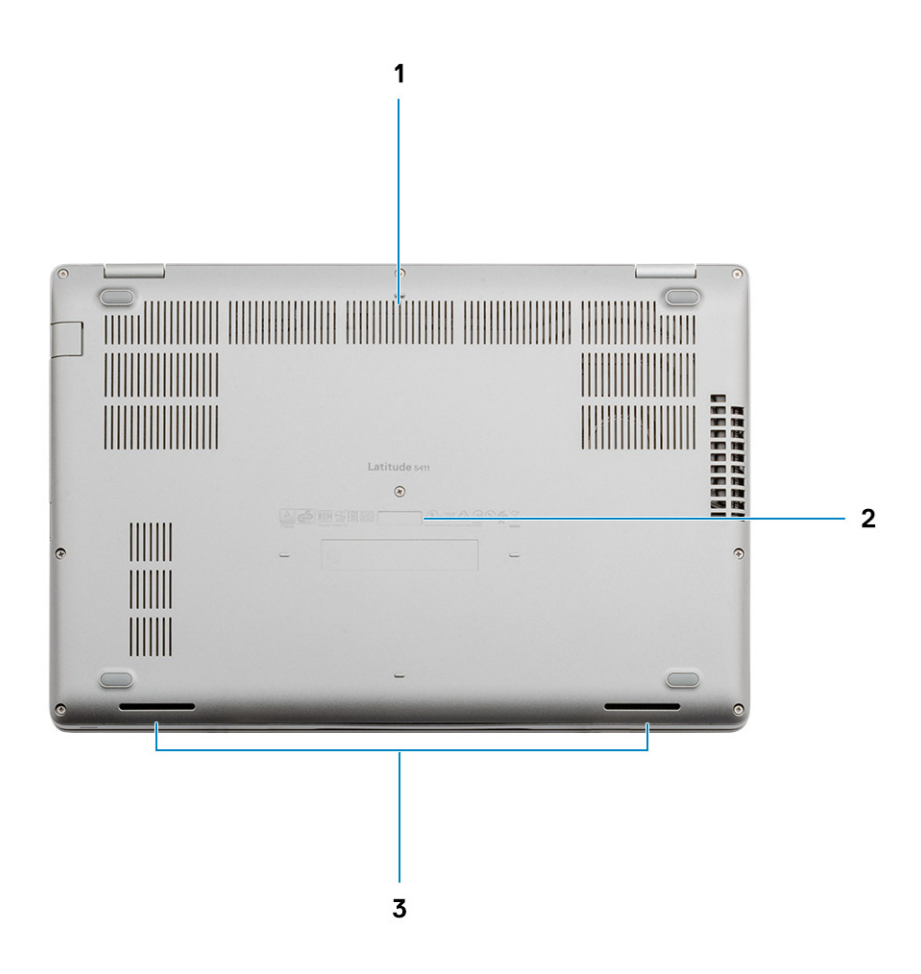

- 1. Entrées d'air
- 2. Étiquette du numéro de série
- 3. Haut-parleurs

# Informations sur le système

Le chapitre Informations sur le système fournit des informations détaillées sur votre ordinateur.

### Sujets :

- Caractéristiques du système
- Politique de support
- Raccourcis clavier

# Caractéristiques du système

() REMARQUE : Les offres proposées peuvent dépendre de la région. Les caractéristiques suivantes se limitent à celles que la législation impose de fournir avec l'ordinateur. Pour plus d'informations sur la configuration de votre ordinateur, allez dans Aide et support de votre système d'exploitation Windows, puis sélectionnez l'option permettant d'afficher les informations sur votre ordinateur.

### **Processeurs**

#### **Tableau 2. Processeurs**

| Description              | Valeurs                                   |                                           |                                           |
|--------------------------|-------------------------------------------|-------------------------------------------|-------------------------------------------|
| Processeurs              | Intel Core i5-10300H de<br>10e génération | Intel Core i5-10400H de<br>10e génération | Intel Core i7-10850H de<br>10e génération |
| Puissance                | 35 W                                      | 35 W                                      | 35 W                                      |
| Nombre de cœurs          | 4                                         | 4                                         | 6                                         |
| Nombre de threads        | 8                                         | 8                                         | 12                                        |
| Vitesse                  | 4,5 GHz                                   | 4,6 GHz                                   | 5,1 GHz                                   |
| Cache                    | 8 Mo                                      | 8 Mo                                      | 12 Mo                                     |
| Carte graphique intégrée | Carte graphique Intel UHD                 | Carte graphique Intel UHD                 | Carte graphique Intel UHD                 |

### Chipset

#### Tableau 3. Chipset

| Description | Valeurs                                        |
|-------------|------------------------------------------------|
| Chipset     | Chipset Intel® WM490                           |
| Processeur  | Intel Core i5/i7 de 10 <sup>e</sup> génération |
| EPROM Flash | 32 Mo                                          |
| bus PCIe    | PCIe 3.0                                       |

## Mémoire

### Tableau 4. Caractéristiques de la mémoire

| Description                          | Valeurs                                                                                                    |
|--------------------------------------|----------------------------------------------------------------------------------------------------|
| Logements                            | Deux logements SO-DIMM                                                                                                    |
| Туре                                 | DDR4 bicanale                                                                                                    |
| Vitesse                              | 2 933 MHz                                                                                                    |
| Mémoire maximum                      | 64 Go                                                                                                    |
| Mémoire minimum                      | 4 Go                                                                                                    |
| Taille de la mémoire par emplacement | 32 Go                                                                                                    |
| Configurations prises en charge      | <ul> <li>DDR4 de 4 Go (1 x 4 Go)</li> <li>DDR4 de 8 Go (2 x 4 Go)</li> <li>DDR4 de 8 Go (1 x 8 Go)</li> <li>DDR4 de 16 Go (2 x 8 Go)</li> <li>DDR4 de 16 Go (1 x 16 Go)</li> </ul> |

DDR4 de 32 Go (2 x 16 Go)
DDR4 de 32 Go (1 x 32 Go)
DDR4 de 64 Go (2 x 32 Go)

### Ports et connecteurs

#### Tableau 5. Ports et connecteurs externes

| Description                              | Valeurs                                                                                                    |
|------------------------------------------|----------------------------------------------------------------------------------------------------|
| Externes :                               |                                                                                                    |
| Réseau                                   | Un port RJ-45 rabattable 10/100/1000 Mbit/s                                                                                                    |
| USB                                      | <ul> <li>Deux ports USB 3.2 Gen 1 de type A</li> <li>Un port USB 3.2 Gen 1 Type-A avec PowerShare</li> <li>Un port USB 3.2 Gen 2 Type-C avec DisplayPort/Thunderbolt</li> </ul> |
| Audio                                    | Un port pour prise jack universelle (casque + entrée mic téléphone<br>+ entrée ligne)                                                                                           |
| Vidéo                                    | Un port HDMI 2.0                                                                                                    |
| Lecteur de carte mémoire                 | Logement de carte microSD                                                                                                    |
| Port de connexion                        | Pris en charge                                                                                                    |
| Port de l'adaptateur secteur             | Un port d'entrée CC                                                                                                    |
| Sécurité                                 | Emplacement antivol Wedge                                                                                                    |
| Tableau 6. Ports et connecteurs internes |                                                                                                    |
| Description                              | Valeurs                                                                                                    |
| Internes :                               |                                                                                                    |
| M.2                                      | Un logement de carte M.2 2280/2230 pour disque SSD                                                                                                    |

Valeurs

() **REMARQUE** : Pour en savoir plus sur les caractéristiques des différents types de cartes M.2, consultez l'article de la base de connaissances SLN301626.

## Stockage

Votre ordinateur prend en charge une des configurations suivantes :

#### Tableau 7. Caractéristiques du stockage

| Type de stockage                                             | Type d'interface       | Capacité       |  |
|--------------------------------------------------------------|------------------------|----------------|--|
| Disque dur SATA de 2,5 pouces à 5 400 tr/min                 | SATA, jusqu'à 6 Gbit/s | 1 To           |  |
| Disque dur SATA de 2,5 pouces à 7200 tr/min                  | SATA, jusqu'à 6 Gbit/s | Jusqu'à 1 To   |  |
| Lecteur à chiffrement complet de 2,5 pouces à<br>7200 tr/min | SATA, jusqu'à 6 Gbit/s | 500 Go         |  |
| Disque SSD PCIe NVMe classe 35 M.2 2230                      | PCle NVMe Gen3x4       | Jusqu'à 512 Go |  |
| Disque SSD PCIe NVMe classe 40 M.2 2280                      | PCle NVMe Gen3x4       | Jusqu'à 1 To   |  |

### **Dimensions et poids**

#### Tableau 8. Dimensions et poids

| Description     | Valeurs                                                                                                    |  |
|-----------------|----------------------------------------------------------------------------------------------------|--|
| Hauteur :       |                                                                                                    |  |
| Avant           | 20,96 mm (0,83 pouce)                                                                                                    |  |
| Arrière         | 23,27 mm (0,91 pouce)                                                                                                    |  |
| Largeur         | 323,05 mm (12,71 pouces)                                                                                                    |  |
| Profondeur      | 216 mm (8,5 pouces)                                                                                                    |  |
| Poids (maximal) | 1,54 kg (3,40 lb)                                                                                                    |  |
|                 | (j) <b>REMARQUE :</b> Le poids de votre ordinateur dépend de la configuration commandée et de divers facteurs liés à la fabrication. |  |

## Système d'exploitation

- Windows 10 Famille 64 bits
- Windows 10 Professionnel 64 bits
- Ubuntu 18.04 (64 bits)

# Communications

### Ethernet

### Tableau 9. Caractéristiques Ethernet

| Description       | Valeurs                                            |
|-------------------|----------------------------------------------------|
| Numéro de modèle  | Connexion intégrée I219-LM/I219-V Ethernet (RJ-45) |
| Taux de transfert | 10/100/1 000 Mbit/s                                |

### Module sans fil

#### Tableau 10. Caractéristiques du module sans fil

| Description                             |                                                                                                    | Valeurs                                                                                                    |                                                                                                    |
|-----------------------------------------|----------------------------------------------------------------------------------------------------|----------------------------------------------------------------------------------------------------|----------------------------------------------------------------------------------------------------|
| Numéro de modèle                        | Qualcomm QCA61x4A                                                                                                    | Intel AX201                                                                                                    | Intel AX201                                                                                                    |
| Taux de transfert                       | <ul> <li>802.11ac : jusqu'à 867 Mbit/s</li> <li>802.11n : jusqu'à 450 Mbit/s</li> <li>802.11a/g : jusqu'à 54 Mbit/s</li> <li>802.11b : jusqu'à 11 Mbit/s</li> </ul>                     | 2 400 Mbit/s                                                                                                    | 2 400 Mbit/s                                                                                                    |
| Bandes de fréquence prises en<br>charge | 2,4 GHz (802.11b/g/n) et 5 GHz<br>(802.11a/n/ac)                                                                                                    | 2,4/5 GHz                                                                                                    | 2,4/5 GHz                                                                                                    |
| Normes de la technologie sans fil       | <ul> <li>802.11a, 802.11b, 802.11g,<br/>802.11n et 802.11ac</li> <li>Bluetooth 5.0 double mode,<br/>BLE (matériel compatible,<br/>logiciel selon système<br/>d'exploitation)</li> </ul> | <ul> <li>Wi-Fi 802.11a/b/g</li> <li>Wi-Fi 4 (WiFi 802.11n)</li> <li>Wi-Fi 5 (WiFi 802.11ac)</li> <li>Wi-Fi 6 (WiFi 802.11ax)</li> </ul> | <ul> <li>Wi-Fi 802.11a/b/g</li> <li>Wi-Fi 4 (WiFi 802.11n)</li> <li>Wi-Fi 5 (WiFi 802.11ac)</li> <li>Wi-Fi 6 (WiFi 802.11ax)</li> </ul> |
| Chiffrement                             | Chiffrement 128 bits                                                                                                    | <ul><li>WEP 64 bits/128 bits</li><li>AES-CCMP</li><li>TKIP</li></ul>                                                                    | <ul> <li>WEP 64 bits/128 bits</li> <li>AES-CCMP</li> <li>TKIP</li> </ul>                                                                |
| Bluetooth                               | Bluetooth 5.0                                                                                                    | Bluetooth 5.1                                                                                                    | Sans Bluetooth                                                                                                    |

### Haut débit mobile

### Tableau 11. Intel XMM 7360 Global LTE-Advanced

| Description                | Valeurs                            |
|----------------------------|------------------------------------|
| Numéro de modèle           | Intel XMM 7360 Global LTE-Advanced |
| Carte SIM (micro ou nano)  | Prise en charge <sup>1, 2</sup>    |
| Carte eSIM (micro ou nano) | Prise en charge <sup>1, 2</sup>    |

1. Un logement de carte SIM externe permet d'utiliser une carte SIM. Certains modèles prennent uniquement en charge la carte nano.

2. La disponibilité de la fonctionnalité eSIM dépend de la zone géographique et des exigences des opérateurs.

# **Audio**

### Tableau 12. Caractéristiques audio

| Description                           |         | Valeurs                                            |  |
|---------------------------------------|---------|----------------------------------------------------|--|
| Contrôleur                            |         | Realtek ALC3204                                    |  |
| Conversion stéréo                     |         | Pris en charge                                     |  |
| Interface interne                     |         | Intel HDA                                          |  |
| Interface externe                     |         | Prise jack audio universelle                       |  |
| Haut-parleurs                         |         | 2                                                  |  |
| Amplificateur de haut-parleur interne |         | Pris en charge (amplificateur codec audio intégré) |  |
| Commandes de volume externes          |         | Contrôles de raccourci clavier                     |  |
| Sortie haut-parleurs:                 |         |                                                    |  |
|                                       | Moyenne | 2 W                                                |  |
|                                       | Pointe  | 2,5 W                                              |  |
| Sortie du caisson de graves           |         | Non pris en charge                                 |  |
| Microphone                            |         | Deux microphones numériques                        |  |

### Lecteur de carte multimédia

### Tableau 13. Caractéristiques du lecteur de cartes multimédia

| Description             | Valeurs                                                                              |  |
|-------------------------|--------------------------------------------------------------------------------------|--|
| Туре                    | <ul><li>Un logement de carte microSD</li><li>Un logement de carte microSIM</li></ul> |  |
| Cartes prises en charge | <ul><li>microSD</li><li>microSIM</li></ul>                                           |  |

## Clavier

### Tableau 14. Caractéristiques du clavier

| Description          | Valeurs                                                                                                    |  |
|----------------------|----------------------------------------------------------------------------------------------------|--|
| Туре                 | Clavier standard                                                                                                    |  |
| Disposition          | QWERTY                                                                                                    |  |
| Nombre de touches    | <ul> <li>États-Unis et Canada : 81 touches</li> <li>Royaume-Uni : 82 touches</li> <li>Japon : 85 touches</li> </ul>                    |  |
| Taille               | X = écartement de touche de 19,05 mm (0,75 pouce)<br>Y = écartement de touche de 19,05 mm (0,75 pouce)                                 |  |
| Touches de raccourci | Certaines touches de votre clavier comportent deux symboles. Ces<br>touches peuvent être utilisées pour saisir des caractères spéciaux |  |

#### Valeurs

ou pour exécuter des fonctions secondaires. Pour saisir le caractère spécial, maintenez enfoncée la touche Maj enfoncée et appuyez sur la touche voulue. Pour exécuter des fonctions secondaires, appuyez sur Fn et sur la touche souhaitée.

(i) **REMARQUE**: Vous pouvez définir le comportement principal des touches de fonction (F1-F12) en modifiant Comportement des touches de fonction dans le programme de configuration du BIOS.

Raccourcis clavier

### Caméra

#### Tableau 15. Caractéristiques de la caméra

| Description               | Valeurs                                                                           |
|---------------------------|-----------------------------------------------------------------------------------|
| Nombre de caméras         | un                                                                                |
| Туре                      | <ul> <li>Caméra HD 720p RGB (en option)</li> <li>Caméra IR (en option)</li> </ul> |
| Emplacement               | Webcam avant                                                                      |
| Type de capteur           | Technologie de capteur CMOS                                                       |
| Résolution                |                                                                                   |
| Caméra                    |                                                                                   |
| Image fixe                | Résolution HD (1 280 x 720)                                                       |
| Vidéo                     | Résolution HD (1 280 x 720) à 30 images par<br>seconde                            |
| Caméra infrarouge         |                                                                                   |
| Image fixe                | 340x340                                                                           |
| Vidéo                     | 340x340 à 30 images par seconde                                                   |
| Angle de vue en diagonale |                                                                                   |
| Caméra                    | 87 degrés                                                                         |
| Caméra infrarouge         | 53 degrés                                                                         |

### Pavé tactile

#### Tableau 16. Caractéristiques du pavé tactile

| Description  |             | Valeurs                               |
|--------------|-------------|---------------------------------------|
| Résolution : |             |                                       |
|              | Horizontale | 1221                                  |
|              | Verticale   | 661                                   |
| Dimensions : |             |                                       |
|              | Horizontale | PCB : 101,7 mm/ zone active : 99,5 mm |

Verticale

#### Valeurs

PCB : 55,2 mm/ zone active : 53 mm

### Gestes du pavé tactile

Pour plus d'informations sur les gestes pris en charge par le pavé tactile pour Windows 10, voir l'article de la base de connaissances de Microsoft 4027871 à l'adresse support.microsoft.com.

### Batterie

#### Tableau 17. Caractéristiques de la batterie

| Description           |                          | Valeurs                                                                                                    |                                                                                                    |                                                                                                    |  |
|-----------------------|--------------------------|----------------------------------------------------------------------------------------------------|----------------------------------------------------------------------------------------------------|----------------------------------------------------------------------------------------------------|--|
| Туре                  |                          | 51 Wh (3 cellules) ExpressCharge™                                                                                                    | 68 Wh (4 cellules)<br>ExpressCharge™                                                                                                    | 4 cellules 68 Wh longue durée                                                                                                    |  |
| Tension               |                          | 11,40 VCC                                                                                                    | 15,2 VCC                                                                                                    | 15,2 VCC                                                                                                    |  |
| Poids (m              | aximal)                  | 250 g (0,55 lb)                                                                                                    | 340 g (0,75 lb)                                                                                                    | 340 g (0,75 lb)                                                                                                    |  |
| Dimensio              | ns :                     |                                                                                                    |                                                                                                    |                                                                                                    |  |
|                       | Hauteur                  | 7,05 mm (0,28 pouce)                                                                                                    | 7,05 mm (0,28 pouce)                                                                                                    | 7,05 mm (0,28 pouce)                                                                                                    |  |
|                       | Largeur                  | 95,9 mm (3,78 pouces)                                                                                                    | 95,9 mm (3,78 pouces)                                                                                                    | 95,9 mm (3,78 pouces)                                                                                                    |  |
|                       | Profondeur               | 181 mm (7,13 pouces)                                                                                                    | 233 mm (9,17 pouces)                                                                                                    | 233 mm (9,17 pouces)                                                                                                    |  |
| Plage de              | températures :           |                                                                                                    |                                                                                                    |                                                                                                    |  |
|                       | En<br>fonctionnemen<br>t | Charge : de 0 CC à 50 C, 32 F à<br>122 F; Décharge : 0° C à 60 C,<br>32 F à 139 F                                                                                   | Charge : de 0 CC à 50 C,<br>32 F à 122 F; Décharge :<br>0° C à 60 C, 32 F à 139 F                                                                                                    | Charge : de 0 CC à 50 C,<br>32 F à 122 F; Décharge : 0° C<br>à 60 C, 32 F à 139 F                                                                                                    |  |
|                       | Stockage                 | De -20°C à 60 °C (de -4°F à 140 °F)                                                                                                    | De -20°C à 60 °C (de -4°F à<br>140 °F)                                                                                                    | De -20°C à 60 °C (de -4°F à<br>140 °F)                                                                                                    |  |
| Autonom               | ie                       | Variable selon les conditions de<br>fonctionnement et peut être<br>considérablement réduite en cas<br>d'utilisation intensive.                                      | Variable selon les conditions de<br>fonctionnement et peut être<br>considérablement réduite en cas<br>d'utilisation intensive.                                                                                                    | Variable selon les conditions de<br>fonctionnement et peut être<br>considérablement réduite en cas<br>d'utilisation intensive.                                                                                                    |  |
| Temps dı<br>(approxir | e charge<br>natif)       | <ul> <li>Charge standard : entre 0 et 50 °C : 4 heures</li> <li>Express Charge : 0 C à 15 C : 4 heures ; 16 C à 45 C : 2 heures ; 46 C à 50 C : 3 heures</li> </ul> | <ul> <li>Charge standard : entre 0 et 50 °C : 4 heures</li> <li>Express Charge : 0 C à 15 C : 4 heures ; 16 C à 45 C : 2 heures ; 46 C à 50 C : 3 heures</li> <li>Contrôlez le temps de chargement, la durée, les heures de début et de fin, et ainsi de suite, à l'aide de l'application</li> </ul> | <ul> <li>Charge standard : entre 0 et<br/>50 °C : 4 heures</li> <li>Express Charge : 0 C à<br/>15 C : 4 heures ; 16 C à<br/>45 C : 2 heures ; 46 C à<br/>50 C : 3 heures</li> <li>Contrôlez le temps de<br/>chargement, la durée, les heures<br/>de début et de fin, et ainsi de<br/>suite, à l'aide de l'application</li> </ul> |  |
|                       |                          |                                                                                                    | Dell Power Manager. Pour plus<br>d'informations sur<br>Dell Power Manager, consultez la<br>page https://www.dell.com/.                                                                                                    | Dell Power Manager. Pour plus<br>d'informations sur<br>Dell Power Manager, consultez la<br>page https://www.dell.com/La<br>batterie longue durée ne prend en<br>charge que le niveau de charge                                                                                                    |  |

standard.

| Description Valeurs             |                                                                                                    |                                                                                                    |                                                                                                    |
|---------------------------------|----------------------------------------------------------------------------------------------------|----------------------------------------------------------------------------------------------------|----------------------------------------------------------------------------------------------------|
| Durée de vie<br>(approximative) | 300 cycles de décharge/charge                                                                                                  | 300 cycles de décharge/charge                                                                                                  | 1000 cycles de décharge/<br>charge sur la batterie longue<br>durée                                                             |
| Pile bouton                     | CR2032                                                                                                    | CR2032                                                                                                    | CR2032                                                                                                    |
| Autonomie                       | Variable selon les conditions de<br>fonctionnement et peut être<br>considérablement réduite en cas<br>d'utilisation intensive. | Variable selon les conditions de<br>fonctionnement et peut être<br>considérablement réduite en cas<br>d'utilisation intensive. | Variable selon les conditions de<br>fonctionnement et peut être<br>considérablement réduite en cas<br>d'utilisation intensive. |

# Adaptateur secteur

### Tableau 18. Caractéristiques de l'adaptateur secteur

| Description                         |                                     | Valeurs                             |                                     |
|-------------------------------------|-------------------------------------|-------------------------------------|-------------------------------------|
| Туре                                | Cylindrique E5 90 W                 | E5 90 W Type-C                      | E5 130 W Type-C                     |
| Diamètre (connecteur)               | 7,4 mm                              | Connecteur Type-C                   | Connecteur Type-C                   |
| Tension d'entrée                    | De 100 V CA à 240 V CA              | De 100 V CA à 240 V CA              | De 100 V CA à 240 V CA              |
| Fréquence d'entrée                  | De 50 à 60 Hz                       | De 50 à 60 Hz                       | De 50 à 60 Hz                       |
| Courant d'entrée (maximal)          | 1,6 A                               | 1,5 A                               | 1,8 A                               |
| Tension/Courrant de sortie nominale | 19,5 V/4,62 A                       | 20 V/4,5 A (en continu)             | 20 V/6,5 A (en continu)             |
|                                     |                                     | 15 V/3 A (en continu)               | 5 V/1 A (en continu)                |
|                                     |                                     | 9 V/3 A (en continu)                |                                     |
|                                     |                                     | 5 V/3 A (en continu)                |                                     |
| Plage de températures :             |                                     |                                     |                                     |
| En fonctionnement                   | 0 °C à 40 °C (32 °F à 104 °F)       | 0 °C à 40 °C (32 °F à<br>104 °F)    | 0 °C à 40 °C (32 °F à<br>104 °F)    |
| Stockage                            | -40 °C à 70 °C (-40 °F à<br>158 °F) | -40 °C à 70 °C (-40 °F à<br>158 °F) | -40 °C à 70 °C (-40 °F à<br>158 °F) |

# Affichage

### Tableau 19. Caractéristiques de l'écran

| Description                   | Valeurs                 |                            |                            |                               |
|-------------------------------|-------------------------|----------------------------|----------------------------|-------------------------------|
| Туре                          | Haute définition (HD)   | Full High Definition (FHD) | Full High Definition (FHD) | Full High Definition<br>(FHD) |
| Technologie d'écran           | WLED                    | WLED                       | WLED                       | WLED                          |
| Luminance (standard)          | 220 cd/m²               | 220 cd/m²                  | 220 cd/m²                  | 300 cd/m²                     |
| Dimensions (zone<br>active) : |                         |                            |                            |                               |
| Hauteur                       | 173,95 mm (6,84 pouces) | 173,95 mm (6,84 pouces)    | 173,95 mm (6,84 pouces)    | 173,95 mm<br>(6,84 pouces)    |
| Largeur                       | 309,4 mm (12,18 pouces) | 309,4 mm (12,18 pouces)    | 309,4 mm (12,18 pouces)    | 309,4 mm<br>(12,18 pouces)    |

| Description                                  | Valeurs              |                        |                        |                           |
|----------------------------------------------|----------------------|------------------------|------------------------|---------------------------|
| Diagonale                                    | 355,6 mm (14 pouces) | 355,6 mm (14 pouces)   | 355,6 mm (14 pouces)   | 355,6 mm (14 pouces)      |
| Résolution native                            | 1 366 x 768          | 1920 × 1080            | 1 920 x 1 080          | 1 920 x 1 080             |
| Mégapixels                                   | 1,05                 | 2,07                   | 2,07                   | 2,07                      |
| Gamme de couleurs                            | NTSC 45 %            | NTSC 45 %              | NTSC 45 %              | NTSC 72 %                 |
| Pixels par pouce (ppp)                       | 112                  | 157                    | 157                    | 157                       |
| Taux de contraste<br>(minimum)               | 400:1                | 700:1                  | 700:1                  | 700:1                     |
| Temps de réponse<br>(maximum)                | 25 ms                | 35 ms                  | 35 ms                  | 35 ms                     |
| Taux d'actualisation                         | 60 Hz                | 60 Hz                  | 60 Hz                  | 60 Hz                     |
| Angle de vue horizontal                      | 40 (G)/40 (D) degrés | 80 (G)/80 (D) degrés   | 80 (G)/80 (D) degrés   | 80 (G)/80 (D) degrés      |
| Angle de vue vertical                        | 40 (H)/40 (B) degrés | 80 (H) / 80 (B) degrés | 80 (H) / 80 (B) degrés | 80 (H) /<br>80 (B) degrés |
| Pas de pixel                                 | 0,226 × 0,226        | 0,161 × 0,161          | 0,161 × 0,161          | 0,161 × 0,161             |
| Consommation<br>électrique (maximum)         | 2,40 W               | 2,8 W                  | 3,25 W                 | 2,20 W                    |
| Finition antireflet et<br>finition brillante | Antireflet           | Antireflet             | Antireflet             | Antireflet                |
| Options tactiles                             | Non                  | Non                    | Oui                    | Non                       |

# Lecteur d'empreintes digitales

### Tableau 20. Caractéristiques du lecteur d'empreintes digitales

| Description               | Valeurs   |           |
|---------------------------|-----------|-----------|
| Technologie de<br>capteur | Capacitif | Capacitif |
| Résolution du<br>capteur  | 363 PPI   | 500       |
| Pixel s du<br>capteur     | 76 x 100  | 108 x 88  |

# Vidéo

### Tableau 21. Caractéristiques de la carte graphique séparée

### Carte graphique séparée

| Contrôleur                         | Prise en charge d'affichage externe | Taille de mémoire | Type de mémoire |
|------------------------------------|-------------------------------------|-------------------|-----------------|
| NVIDIA GeForce MX250 NV<br>N17S-G2 | NA                                  | VRAM 2 Go         | GDDR5           |

#### Tableau 22. Caractéristiques de la carte graphique intégrée

### Carte graphique intégrée

| Prise en charge d'affichage externe    | Taille de mémoire                                                             | Processeur                                                                                                    |
|----------------------------------------|-------------------------------------------------------------------------------|----------------------------------------------------------------------------------------------------|
| 1 port USB Type-C avec DisplayPort 1.4 | Mémoire système partagée                                                      | Intel® Core™ i5-1030<br>0H de 10e génération                                                                                              |
|                                        |                                                                               | Intel® Core™ i5-1040<br>0H de 10e génération                                                                                              |
|                                        |                                                                               | Intel® Core™ i7-1085<br>0H de 10e génération                                                                                              |
|                                        | Prise en charge d'affichage externe<br>1 port USB Type-C avec DisplayPort 1.4 | Prise en charge d'affichage externe       Taille de mémoire         1 port USB Type-C avec DisplayPort 1.4       Mémoire système partagée |

### **Environnement de l'ordinateur**

Niveau de contaminants atmosphériques : G1 selon la norme ISA-S71.04-1985

#### Tableau 23. Environnement de l'ordinateur

| Description                  | En fonctionnement                          | Stockage                                            |
|------------------------------|--------------------------------------------|-----------------------------------------------------|
| Plage de températures        | de 0 °C à 35 °C (de 32 °F à 95 °F)         | de -40 °C à 65 °C (de -40 °F à 149 °F)              |
| Humidité relative (maximale) | 10 à 90 % (sans condensation)              | 10 à 95 % (sans condensation)                       |
| Vibrations (maximales)*      | 0,66 Grms                                  | 1,30 Grms                                           |
| Choc (maximal)               | 140 G†                                     | 160 G†                                              |
| Altitude (maximale)          | De 0 m à 3048 m (de 0 pied à 10 000 pieds) | De 0 m à 10 668 m (de 32 pieds à<br>19 234,4 pieds) |

\* Mesurées à l'aide d'un spectre de vibrations aléatoire simulant l'environnement utilisateur.

† Mesurées en utilisant une impulsion semi-sinusoïdale de 2 ms lorsque le disque dur est en cours d'utilisation.

### Sécurité

#### Tableau 24. Sécurité

| Fonctionnalité                                                                          | Caractéristiques                                                                             |
|-----------------------------------------------------------------------------------------|----------------------------------------------------------------------------------------------|
| Module TPM (Trusted Platform Module) 2.0                                                | intégré à la carte système                                                                   |
| TPM micrologiciel                                                                       | En option                                                                                    |
| Prise en charge de Windows Hello                                                        | Oui, lecteur d'empreintes digitales en option sur le bouton d'alimentation                   |
|                                                                                         | Caméra IR en option                                                                          |
| Verrouillage de câble                                                                   | Antivol Wedge                                                                                |
| Clavier Dell Smartcard                                                                  | En option                                                                                    |
| Certification FIPS 140-2 pour le module TPM                                             | Oui                                                                                          |
| Authentification avancée de ControlVault 3 avec la certification FIPS 140-2 de niveau 3 | Oui, pour FPR, SC et CSC/NFC                                                                 |
| Lecteur d'empreintes digitales uniquement                                               | Lecteur tactile d'empreintes digitales dans le bouton d'alimentation<br>lié à ControlVault 3 |

Carte à puce avec contact et ControlVault 3

Caractéristiques

Certification de lecteur de carte à puce FIPS 201/SIPR

## Options de sécurité : lecteur de carte à puce avec contact

#### Tableau 25. Lecteur de carte à puce avec contact

| Titre                                                      | Description                                                                                                    | Lecteur de carte à<br>puce Dell ControlVault 3 |
|------------------------------------------------------------|----------------------------------------------------------------------------------------------------|------------------------------------------------|
| Prise en charge de carte<br>Classe A ISO 7816-3            | Lecteur capable de lire une carte à puce<br>sous tension 5 V                                                                                       | Oui                                            |
| Prise en charge de carte<br>Classe B ISO 7816-3            | Lecteur capable de lire une carte à puce<br>sous tension 3 V                                                                                       | Oui                                            |
| Prise en charge de carte<br>Classe C ISO 7816-3            | Lecteur capable de lire une carte à puce<br>sous tension 1,8 V                                                                                     | Oui                                            |
| Conforme à la norme ISO 7816-1                             | Spécification du lecteur                                                                                                    | Oui                                            |
| Conforme à la norme ISO 7816-2                             | Caractéristiques physiques de l'appareil de<br>carte à puce (taille, emplacement des points<br>de connexion, etc.)                                 | Oui                                            |
| T=0 prise en charge                                        | Les cartes prennent en charge la<br>transmission de niveau caractère                                                                               | Oui                                            |
| T=1 prise en charge                                        | Les cartes prennent en charge la transmission de niveau bloc                                                                                       | Oui                                            |
| Conforme EMVCo                                             | Conforme aux normes de cartes à<br>puce EMVCo (pour les normes de paiement<br>électronique) publiées sur le site Web<br>www.emvco.com              | Oui                                            |
| Certifié EMVCo                                             | Certifié officiellement sur la base des<br>normes de cartes à puce EMVCo                                                                           | Oui                                            |
| Interface du système d'exploitation de PC/<br>Carte à puce | Spécification d'ordinateur personnel/de<br>carte à puce pour l'intégration de lecteurs<br>matériels dans les environnements PC                     | Oui                                            |
| Conformité de pilote CCID                                  | Prise en charge des pilotes courants pour<br>CCID (Circuit Card Interface Device) intégré<br>pour les pilotes de niveau système<br>d'exploitation. | Oui                                            |
| Certifié Windows                                           | Appareil certifié par WHCK                                                                                                    | Oui                                            |
| Conforme à la norme FIPS 201 (PIV/<br>HSPD-12) via GSA     | Appareil conforme aux<br>exigences FIPS 201/PIV/HSPD-12                                                                                            | Oui                                            |

### Options de sécurité : lecteur de carte à puce sans contact

#### Tableau 26. Lecteur de carte à puce sans contact

| Titre                                             | Description                                                                                      | Lecteur de carte à puce sans<br>contact Dell ControlVault 3 avec NFC |
|---------------------------------------------------|--------------------------------------------------------------------------------------------------|----------------------------------------------------------------------|
| Prise en charge des cartes FeliCa                 | Lecteur et logiciels pouvant prendre en<br>charge les cartes sans contact FeliCa                 | Oui                                                                  |
| Prise en charge des cartes de<br>type A ISO 14443 | Lecteur et logiciels pouvant prendre en<br>charge les cartes sans contact de<br>type A ISO 14443 | Oui                                                                  |

| Titre                                                      | Description                                                                                                    | Lecteur de carte à puce sans<br>contact Dell ControlVault 3 avec NFC |
|------------------------------------------------------------|----------------------------------------------------------------------------------------------------|----------------------------------------------------------------------|
| Prise en charge des cartes de<br>type B ISO 14443          | Lecteur et logiciels pouvant prendre en<br>charge les cartes sans contact de<br>type B ISO 14443                                                  | Oui                                                                  |
| Normes ISO/IEC 21481                                       | Lecteur et logiciels pouvant prendre en<br>charge des cartes et tickets sans contact<br>conformes aux normes ISO/IEC 21481                        | Oui                                                                  |
| Normes ISO/IEC 18092                                       | Lecteur et logiciels pouvant prendre en<br>charge des cartes et tickets sans contact<br>conformes aux normes ISO/IEC 21481                        | Oui                                                                  |
| Prise en charge des cartes ISO 15693                       | Lecteur et logiciels pouvant prendre en<br>charge les cartes sans contact ISO 15693                                                               | Oui                                                                  |
| Prise en charge de l'étiquette NFC                         | Prend en charge la lecture et le traitement<br>des informations relatives à l'étiquette de<br>compatibilité NFC                                   | Oui                                                                  |
| Mode Lecteur NFC                                           | Prise en charge du mode Forum Defined<br>Reader de NFC                                                                                            | Oui                                                                  |
| Mode Enregistreur NFC                                      | Prise en charge du mode Forum Defined<br>Writer de NFC                                                                                            | Oui                                                                  |
| Mode Peer-to-peer NFC                                      | Prise en charge du mode NFC Forum<br>Defined Peer to Peer                                                                                         | Oui                                                                  |
| Conforme EMVCo                                             | Conforme aux normes de cartes à<br>puce EMVCo publiées sur le<br>site Web www.emvco.com                                                           | Oui                                                                  |
| Certifié EMVCo                                             | Certifié officiellement sur la base des<br>normes de cartes à puce EMVCo                                                                          | Oui                                                                  |
| Interface du système d'exploitation de<br>proximité NFC    | Énumère les appareils NFP (Near Field<br>Proximity) à utiliser par le système<br>d'exploitation                                                   | Oui                                                                  |
| Interface du système d'exploitation de PC/<br>Carte à puce | Spécification d'ordinateur personnel/de<br>carte à puce pour l'intégration de lecteurs<br>matériels dans les environnements PC                    | Oui                                                                  |
| Conformité de pilote CCID                                  | Prise en charge des pilotes courants pour<br>CCID (Circuit Card Interface Device) intégré<br>pour les pilotes de niveau système<br>d'exploitation | Oui                                                                  |
| Certifié Windows                                           | Appareil certifié par Microsoft WHCK                                                                                                    | Oui                                                                  |
| Prise en charge de Dell ControlVault                       | Connexion de l'appareil à Dell ControlVault à des fins d'utilisation et de traitement                                                             | Oui                                                                  |

### (i) **REMARQUE** : Les cartes de proximité 125 kHz ne sont pas prises en charge.

### Tableau 27. Cartes prises en charge

| Fabricant  | Carte                                   | Prise en charge |
|------------|-----------------------------------------|-----------------|
| HID        | Carte A JCOP readertest3 (14443a)       | Oui             |
|            | 1430 1L                                 |                 |
|            | DESFire D8H                             |                 |
|            | iClass (Legacy)                         |                 |
|            | ICLASS SEOS                             |                 |
| NXP/Mifare | Cartes PVC blanches Mifare Desfire 8 Ko | Oui             |

| Fabricant | Carte                                          | Prise en charge |
|-----------|------------------------------------------------|-----------------|
|           | Cartes PVC blanches Mifare Classic 1 Ko        |                 |
|           | Carte ISO NXP Mifare Classic S50               |                 |
| G+D       | idOnDemand - SCE3.2 144 Ko                     | Oui             |
|           | SCE6.0 FIPS 80 Ko double + Mifare 1 Ko         |                 |
|           | SCE6.0 non FIPS 80 Ko<br>double + Mifare 1 Ko  |                 |
|           | SCE6.0 FIPS 144 Ko double + Mifare 1 Ko        |                 |
|           | SCE6.0 non FIPS 144 Ko<br>double + Mifare 1 Ko |                 |
|           | SCE7.0 FIPS 144 Ko                             |                 |
| Oberthur  | idOnDemand - OCS5.2 80 Ko                      | Oui             |
|           | Carte ID-One Cosmo 64 RSA D V 5.4 T=0          |                 |

### Logiciel de sécurité

### Tableau 28. Caractéristiques du logiciel de sécurité

| Caractéristiques                                                                  |
|-----------------------------------------------------------------------------------|
| Dell Client Command Suite                                                         |
| Logiciel Dell Data Security and Management (en option)                            |
| Dell Client Command Suite                                                         |
| Vérification du BIOS Dell                                                         |
| Logiciel Dell Endpoint Security and Management (en option)                        |
| VMware Carbon Black Endpoint Standard                                             |
| VMware Carbon Black Endpoint Standard + Secureworks Threat Detection and Response |
| Dell Encryption Enterprise                                                        |
| Dell Encryption Personal                                                          |
| Carbonite                                                                         |
| VMware Workspace ONE                                                              |
| Absolute® Endpoint Visibility and Control                                         |
| Netskope                                                                          |
| Dell Supply Chain Defense                                                         |
|                                                                                   |

# Politique de support

Pour plus d'informations concernant la politique de prise en charge, reportez-vous aux articles de la base de connaissances PNP13290, PNP18925 et PNP18955.

# **Raccourcis clavier**

(i) REMARQUE : Les caractères du clavier peuvent varier en fonction de la configuration de langue du clavier. Les touches utilisées pour les raccourcis restent les mêmes dans toutes les configurations de langue.

#### Tableau 29. Liste des raccourcis clavier

| Touches    | Comportement<br>principal                       | Comportement secondaire (Fn + touche)  |
|------------|-------------------------------------------------|----------------------------------------|
| Fn + Échap | Échappement                                     | Verrouiller/déverrouiller la touche Fn |
| Fn + F1    | Couper l'audio                                  | Comportement de la touche F1           |
| Fn + F2    | Diminuer le volume                              | Comportement de la touche F2           |
| Fn + F3    | Augmenter le volume                             | Comportement de la touche F3           |
| Fn + F4    | Couper le microphone                            | Comportement de la touche F4           |
| Fn + F5    | Activer/Désactiver le rétroéclairage du clavier | Comportement de la touche F5           |
| Fn + F6    | Diminuer la luminosité                          | Comportement de la touche F6           |
| Fn + F7    | Augmenter la<br>luminosité                      | Comportement de la touche F7           |
| Fn + F8    | Basculer vers un écran<br>externe               | Comportement de la touche F8           |
| Fn + F10   | Impression écran                                | Comportement de la touche F10          |
| Fn + F11   | Accueil                                         | Comportement F11                       |
| Fn + 12    | Fin                                             | Comportement de la touche F12          |
| Fn + Ctrl  | Ouvrir le menu de<br>l'application              |                                        |

# Logiciel

Ce chapitre répertorie les systèmes d'exploitation pris en charge, ainsi que les instructions pour installer les pilotes.

### Sujets :

• Téléchargement des pilotes Windows

# Téléchargement des pilotes Windows

- 1. Allumez l'ordinateur portable.
- 2. Rendez-vous sur Dell.com/support.
- 3. Cliquez sur Support produit, entrez le numéro de série de votre ordinateur portable et cliquez sur Envoyer.
  - (i) **REMARQUE** : Si vous ne disposez pas du numéro de série, utilisez la fonction de détection automatique ou recherchez manuellement le modèle de votre ordinateur portable.
- 4. Cliquez sur Pilotes et téléchargements.
- 5. Sélectionnez le système d'exploitation installé sur votre ordinateur portable.
- 6. Faites défiler la page et sélectionnez le pilote à installer.
- 7. Cliquez sur Télécharger le fichier pour télécharger le pilote pour votre ordinateur.
- 8. Une fois le téléchargement terminé, accédez au dossier où vous avez enregistré le fichier du pilote.
- 9. Double-cliquez sur l'icône du fichier du pilote et suivez les instructions qui s'affichent à l'écran.

# System Setup (Configuration du système)

PRÉCAUTION : Sauf si vous êtes un utilisateur expert, ne modifiez pas les paramètres du programme de configuration du BIOS. Certaines modifications risquent de provoquer un mauvais fonctionnement de l'ordinateur.

# i REMARQUE : Avant d'utiliser le programme de configuration du BIOS, notez les informations qui y sont affichées afin de pouvoir vous y reporter ultérieurement.

Utilisez le programme de configuration du BIOS pour les fins suivantes :

- · Obtenir des informations sur le matériel installé sur votre ordinateur, par exemple la quantité de RAM et la taille du disque dur.
- Modifier les informations de configuration du système.
- Définir ou modifier une option sélectionnable par l'utilisateur, par exemple le mot de passe utilisateur, le type de disque dur installé, l'activation ou la désactivation de périphériques de base.

#### Sujets :

- Menu d'amorçage
- Touches de navigation
- Séquence de démarrage
- Options de configuration du système
- Mise à jour du BIOS dans Windows
- Mot de passe système et de configuration

# Menu d'amorçage

Appuyez sur <F12> lorsque le logo Dell s'affiche pour lancer le menu de démarrage unique qui contient la liste des périphériques d'amorçage valides du système. Les options de diagnostic et de configuration du BIOS sont également présentes dans ce menu. Les périphériques répertoriés dans le menu de démarrage dépendent des périphériques de démarrage présents sur le système. Ce menu est utile pour tenter un démarrage à partir d'un appareil spécifique ou pour afficher un diagnostic du système. Le fait d'utiliser ce menu ne modifie pas l'ordre de démarrage des périphériques configuré dans le BIOS.

Les options disponibles sont les suivantes :

- UEFI Boot :
  - · Gestionnaire de démarrage Windows
- Autres options :
  - configuration du BIOS
  - mise à jour flash du BIOS
  - Diagnostics
  - · Change Boot Mode Settings (modifier les paramètres de mode de démarrage)

# Touches de navigation

 
 REMARQUE : Pour la plupart des options de Configuration du système, les modifications que vous apportez sont enregistrées mais ne sont appliquées qu'au redémarrage de l'ordinateur.

### Touches Navigation

| Flèche du haut | Permet de revenir au champ précédent.                                                                                   |
|----------------|----------------------------------------------------------------------------------------------------|
| Flèche du bas  | Permet de passer au champ suivant.                                                                                      |
| Entrée         | Sélectionne une valeur dans le champ en surbrillance (si applicable) ou permet de suivre le lien affiché dans le champ. |

| Touches               | Navigation                                                                                                    |
|-----------------------|----------------------------------------------------------------------------------------------------|
| Barre<br>d'espacement | Permet d'étendre ou de réduire la liste déroulante, le cas échéant.                                                                                                    |
| Onglet                | Passe au champ suivant.                                                                                                    |
| Échap                 | Permet de revenir à la page précédente jusqu'à ce que l'écran principal s'affiche. Si vous appuyez sur « Échap »<br>dans l'écran principal, un message vous invitant à enregistrer les modifications non enregistrées et à redémarrer le<br>système s'affiche alors. |

# Séquence de démarrage

La séquence de démarrage permet d'ignorer l'ordre des périphériques de démarrage défini par la configuration du système et de démarrer directement depuis un périphérique donné (lecteur optique ou disque dur, par exemple). Pendant l'auto test de démarrage (POST), lorsque le logo Dell s'affiche, vous pouvez :

- · Accéder à la configuration du système en appuyant sur la touche <F2>
- · Afficher le menu de démarrage à affichage unique en appuyant sur la touche <F12>

Ce menu contient les périphériques à partir desquels vous pouvez démarrer, y compris l'option de diagnostic. Les options du menu de démarrage sont les suivantes :

- · Removable Drive (Unité amovible (si disponible))
- STXXXX Drive (Unité STXXXX)

### (i) **REMARQUE** : XXXX correspond au numéro d'unité SATA.

- Lecteur optique (si disponible)
- · Disque dur SATA (si disponible)
- · Diagnostics

### (i) REMARQUE : Si vous choisissez Diagnostics, l'écran ePSA diagnostics s'affiche.

L'écran de séquence de démarrage affiche également l'option d'accès à l'écran System Setup (Configuration du système).

# Options de configuration du système

() REMARQUE : Selon la tablettel'ordinateurl'ordinateur de bureau et les appareils installés, les éléments répertoriés ici peuvent ou non être présents.

## **Options générales**

#### Tableau 30. Généralités

| Option                      | Description                                                                                                    |
|-----------------------------|----------------------------------------------------------------------------------------------------|
| Informations sur le système | Affiche les informations suivantes :                                                                                                    |
|                             | <ul> <li>Informations système : affiche Version BIOS, Numéro de série, Numéro d'inventaire,<br/>Numéro du propriétaire, Date de fabrication, Date d'achat et Code de service express.</li> <li>Informations sur la mémoire : présente Mémoire installée, Mémoire disponible, Vitesse de la<br/>mémoire, Mode canal de la mémoire, Technologie utilisée pour la mémoire, Capacité DIMM A et<br/>Capacité DIMM B.</li> </ul> |
|                             | <ul> <li>Processor Information (informations processeur) : affiche type de processeur, nombre de<br/>coeurs, ID processeur, vitesse horloge en cours, vitesse horloge minimale, vitesse<br/>horloge maximale, Cache L2 processeur, Cache L3 processeur, capacité HT, et<br/>technologie 64 bits.</li> </ul>                                                                                                    |
|                             | <ul> <li>Informations sur les périphériques : affiche Disque dur principal, .2 PCIe SSD-0, Adresse<br/>MAC LOM, Contrôleur vidéo, Version BIOS vidéo, Mémoire vidéo, Type d'écran,<br/>Résolution native, Contrôleur audio, Périphérique Wi-Fi, Périphérique Bluetooth.</li> </ul>                                                                                                    |
| Battery Information         | Affiche l'état de la batterie et indique si l'adaptateur secteur est installé.                                                                                                    |

| Option                                  | Description                                                                                                    |
|-----------------------------------------|----------------------------------------------------------------------------------------------------|
| Boot Sequence                           | Permet d'indiquer dans quel ordre l'ordinateur doit rechercher un système d'exploitation dans les<br>périphériques définis dans cette liste.                                                |
| Sécurité du chemin de<br>démarrage UEFI | Cette option détermine si le système doit inviter ou non l'utilisateur à saisir le mot de passe Admin<br>lors du lancement d'un chemin de démarrage UEFI à partir du menu de démarrage F12. |
|                                         | <ul> <li>Toujours, à l'exception du disque dur interne : par défaut</li> <li>Toujours, sauf disque dur interne et PXE</li> <li>Always (Toujours)</li> <li>Never (Jamais)</li> </ul>         |
| Date/Time                               | Vous permet de définir les paramètres de date et heure. Les modifications de ces valeurs prennent<br>effet immédiatement.                                                                   |

# Informations sur le système

### Tableau 31. Configuration du système

.

| Option                                                       | Description                                                                                                    |
|--------------------------------------------------------------|----------------------------------------------------------------------------------------------------|
| Integrated NIC (NIC intégré)                                 | Cette option vous permet de configurer le contrôleur LAN intégré.                                                                                                    |
|                                                              | <ul> <li>Disabled (Désactivé) = l'interface de réseau local interne est désactivée et n'est pas visible pour<br/>le système d'exploitation.</li> <li>Activé = l'interface de réseau local interne est activée.</li> <li>Enabled w/PXE (Activé avec PXE) = l'interface de réseau local interne est activée (avec</li> </ul>                                                                                                    |
|                                                              | démarrage PXE) (sélectionnée par défaut)                                                                                                    |
| SATA Operation (Opération                                    | Permet de configurer le mode d'exploitation du contrôleur de disque dur intégré.                                                                                                    |
| SATA)                                                        | <ul> <li>Disabled (Désactivé) = Les contrôleurs SATA sont masqués</li> <li>AHCI = SATA est configuré pour le mode AHCI</li> <li>RAID ON = SATA est configuré pour prendre en charge le mode RAID (cette option est sélectionnée par défaut).</li> </ul>                                                                                                    |
| Drives (Disques)                                             | Permet d'activer ou de désactiver les divers périphériques présents sur la carte :                                                                                                    |
|                                                              | <ul> <li>SATA-2 (enabled by default) (activé par défaut)</li> <li>M. 2 PCle SSD-0 (enabled by default) (activé par défaut)</li> </ul>                                                                                                    |
| Smart Reporting (Création de<br>rapports SMART)              | Ce champ contrôle si des erreurs de disque dur pour les disques intégrés sont rapportées pendant le démarrage du système. L'option <b>Enable Smart Reporting (Activer la création de rapports SMART)</b> est désactivée par défaut.                                                                                                    |
| USB Configuration (Configuration                             | Permet d'activer ou de désactiver le contrôleur USB intégré pour les éléments suivants :                                                                                                    |
| USB)                                                         | <ul> <li>Enable USB Boot Support (activer la prise en charge du démarrage USB)</li> <li>Enable External USB Port</li> </ul>                                                                                                    |
|                                                              | Toutes les options sont activées par défaut.                                                                                                    |
| Thunderbolt Adapter                                          | Cette section permet de configurer l'adaptateur Thunderbolt.                                                                                                    |
| Configuration (Configuration de<br>l'adaptateur Thunderbolt) | <ul> <li>Thunderbolt est activé par défaut.</li> <li>Enable Thunderbolt Boot Support (Activer la prise en charge du démarrage Thunderbolt) : cette option est désactivée</li> <li>No security (Aucune sécurité) : cette option est désactivée</li> <li>User configuration (Configuration de l'utilisateur) : cette option est activée par défaut</li> <li>Secure connect (Connexion sécurisée) : cette option est désactivée</li> <li>Display port and USB Only (Afficher le port et l'USB uniquement) : cette option est désactivée</li> </ul> |
| USB PowerShare                                               | Cette option configure le fonctionnement de la fonction USB PowerShare.                                                                                                    |

| Option                                   | Description                                                                                                    |
|------------------------------------------|----------------------------------------------------------------------------------------------------|
|                                          | Enable USB PowerShare (Activer USB PowerShare) : cette option est désactivée par défaut                                                                                                    |
|                                          | Cette fonctionnalité est destinée à permettre aux utilisateurs d'alimenter ou de charger des<br>périphériques externes (téléphones, lecteurs portables de musique), à l'aide de l'énergie stockée sur<br>la batterie système via le port PowerShare USN sur le portable, pendant que celui-ci est en état de<br>veille.                          |
| Audio                                    | Permet d'activer ou de désactiver le contrôleur audio intégré. L'option <b>Enable Audio (Activer l'audio)</b> est sélectionnée par défaut.                                                                                                    |
|                                          | <ul> <li>Enable Microphone (activer le microphone)</li> <li>Enable Internal Speaker (Activer le haut-parleur interne)</li> </ul>                                                                                                    |
|                                          | Toutes les options sont sélectionnées par défaut.                                                                                                    |
| Keyboard Illumination                    | Ce champ vous permet de choisir le mode de fonctionnement de la fonction d'éclairage du clavier. Le niveau de luminosité du clavier peut être défini entre 0 et 100 %. Les options disponibles sont les suivantes :                                                                                                    |
|                                          | <ul> <li>Disabled (Désactivé)</li> <li>Dim (Faible)</li> </ul>                                                                                                    |
|                                          | Bright (Lumineux) : option activée par défaut                                                                                                    |
| Keyboard Backlight Timeout on<br>AC      | Le délai du rétroéclairage du clavier diminue avec l'option AC (alimentation CA). La fonction<br>d'éclairage du clavier n'est pas affectée. L'éclairage du clavier continue donc à prendre en charge les<br>différents niveaux d'éclairage. Ce champ a un effet si le rétroéclairage est activé. Les options<br>disponibles sont les suivantes : |
|                                          | <ul> <li>5 sec</li> <li>10 sec : option activée par défaut</li> <li>15 sec</li> <li>30 sec</li> <li>1 min</li> <li>5 min</li> <li>15 min</li> <li>Never (Jamais)</li> </ul>                                                                                                    |
| Keyboard Backlight Timeout on<br>Battery | Le délai du rétroéclairage du clavier diminue avec l'option Battery (Batterie). La fonction d'éclairage<br>du clavier n'est pas affectée. L'éclairage du clavier continue donc à prendre en charge les différents<br>niveaux d'éclairage. Ce champ a un effet si le rétroéclairage est activé. Les options disponibles sont<br>les suivantes :   |
|                                          | <ul> <li>5 sec</li> <li>10 sec : activée par défaut</li> <li>15 sec</li> <li>30 sec</li> <li>1 min</li> <li>5 min</li> <li>15 min</li> <li>Never (Jamais)</li> </ul>                                                                                                    |
| Unobtrusive Mode                         | Enable Unobtrusive Mode (Activer le mode non intrusif) (désactivée par défaut)                                                                                                    |
|                                          | Si cette option est activée, elle permet de désactiver tous les voyants et le son du système en appuyant sur Fn+Maj+B.                                                                                                    |
|                                          | Appuyez de nouveau sur les touches Fn+Maj+B pour revenir au fonctionnement normal.                                                                                                    |
| Miscellaneous Devices                    | Permet d'activer ou de désactiver les périphériques suivants :                                                                                                    |
| (Périphériques divers)                   | <ul> <li>Enable Camera (activer la webcam) (option activée par défaut)</li> <li>Enable Hard Drive Free Fall Protection (Activer la protection contre les chutes du disque dur)<br/>(option activée par défaut)</li> </ul>                                                                                                    |

• Enable Secure Digital (SD) card (activer la carte SD) (option activée par défaut)

| Option                                                | Description                                                                                                    |  |
|-------------------------------------------------------|----------------------------------------------------------------------------------------------------|--|
| MAC Address Pass-Through<br>(Transfert d'adresse MAC) | <ul> <li>Secure Digital (SD) Card Boot (Démarrer la carte Secure Digital (SD))</li> <li>Secure Digital (SD) Card Read-Only Mode (Mode lecture seule de carte Secure Digital)</li> <li>System Unique MAC Address (Adresse système MAC unique) (option désactivée par défaut)</li> <li>Integrated NIC 1 MAC Address (Adresse MAC NIC 1 intégrée)</li> <li>Disabled (Désactivé)</li> </ul> |  |
|                                                       | Cette fonction remplace l'adresse MAC de la carte réseau externe (dans une station d'accueil ou un<br>dongle pris en charge) par l'adresse MAC du système sélectionnée. L'option par défaut consiste à<br>utiliser Adresse Mac de transfert.                                                                                                    |  |

### Vidéo

Option

Description

LCD Brightness Permet de configurer la luminosité de l'écran en fonction de la source d'alimentation (batterie ou secteur CA). Vous pouvez régler la luminosité de l'écran LCD de façon indépendante pour chacun de ces deux modes d'alimentation. Son réglage peut se faire avec le curseur.

(i) **REMARQUE** : Le paramètre vidéo est visible uniquement lorsqu'une carte graphique est installée dans le système.

# Sécurité

### Tableau 32. Sécurité

| Option                                                                                | Description                                                                                                    |
|---------------------------------------------------------------------------------------|----------------------------------------------------------------------------------------------------|
| Admin Password (Mot de passe<br>de l'administrateur)                                  | Vous permet de définir, modifier, ou supprimer le mot de passe de l'administrateur (admin).                                                                                                    |
| System Password (Mot de passe<br>du système)                                          | Permet de définir, modifier ou supprimer le mot de passe du système.                                                                                                    |
| Internal HDD-2 Password                                                               | Cette option vous permet de définir, de modifier ou de supprimer le mot de passe du disque dur interne du système.                                                                                                    |
| Strong Password (Mot de passe robuste)                                                | Cette option permet d'activer ou de désactiver des mots de passe système robustes.                                                                                                    |
| Password Configuration<br>(Configuration de mot de passe)                             | Permet de contrôler le nombre minimum et maximum de caractères autorisés pour le mot de passe administrateur et pour le mot de passe système. La plage de caractères est comprise entre 4 et 32.                                                                                                    |
| Password Bypass (Ignorer les mots de passe)                                           | Cette option permet d'ignorer les invites de mot de passe système (démarrage) et de mot de passe de disque dur interne lors du démarrage du système.                                                                                                    |
|                                                                                       | <ul> <li>Disabled (Désactivé) : demande toujours le mot de passe du système et du disque dur interne<br/>quand ces mots de passe sont définis. Cette option est activée par défaut.</li> <li>Reboot Bypass (Ignorer redémarrage) — Ignore les invites de mot de passe lors des<br/>redémarrages (démarrages à chaud).</li> </ul> |
|                                                                                       | () <b>REMARQUE</b> : Le système demande toujours le mot de passe du système et du disque<br>dur interne lors de la mise sous tension (démarrage à froid). En outre, le système<br>demande toujours le mot de passe de toute baie de disque dur présente.                                                                         |
| Password Change (Modification de mot de passe)                                        | Cette option vous permet de déterminer si les modifications des mots de passe système et HDD sont autorisées lorsqu'un mot de passe administrateur est défini.                                                                                                    |
|                                                                                       | Allow Non-Admin Password Changes (Autoriser les modifications de mot de passe non<br>admin) - Cette option est désactivée par défaut.                                                                                                    |
| UEFI Capsule Firmware Updates<br>(Mises à jour micrologicielles des<br>capsules UEFI) | Cette option contrôle si le système autorise les mises à jour du BIOS par le biais des mises à jour des<br>capsules UEFI. Cette option est activée par défaut La désactivation de cette option empêchera les                                                                                                    |

| Option                                                                | Description                                                                                                    |
|-----------------------------------------------------------------------|----------------------------------------------------------------------------------------------------|
|                                                                       | mises à jour du BIOS provenant de services comme Microsoft Windows Update et<br>Linux Vendor Firmware Service (LVFS).                                                                                                    |
| TPM 2.0 Security (Sécurité 2.0<br>TPM)                                | Permet de définir si le module TPM (Trusted Platform Module) est visible pour le système<br>d'exploitation.                                                                                                    |
|                                                                       | <ul> <li>TPM On (TPM activé, option par défaut)</li> <li>Clear (effacer)</li> <li>PPI Bypass for Enable Commands (dispositif de dérivation PPI pour commandes activé)</li> <li>PPI Bypass for Disable Commands (dispositif de dérivation PPI pour commandes désactivé)</li> <li>PPI Bypass for Clear Commands (dispositif de dérivation PPI pour commandes d'effacement)</li> <li>Attestation Enable (option par défaut)</li> <li>Stockage de la clé activé (option par défaut)</li> <li>SHA-256 (par défaut)</li> </ul> |
|                                                                       | Choisissez l'une des options suivantes :                                                                                                    |
|                                                                       | <ul> <li>Disabled (Désactivé)</li> <li>Activé (par défaut)</li> </ul>                                                                                                    |
| Absolute                                                              | Ce champ permet d'activer, de désactiver ou de désactiver en permanence l'interface du module<br>BIOS du service de module Absolute Persistence en option depuis le logiciel Absolute.                                                                                                    |
|                                                                       | <ul> <li>Activé : cette option est sélectionnée par défaut.</li> <li>Disabled (Désactivé)</li> <li>Désactivé de manière permanente</li> </ul>                                                                                                    |
| OROM Keyboard Access                                                  | Cette option détermine si les utilisateurs peuvent accéder à l'écran Option de configuration ROM via les raccourcis lors du démarrage.                                                                                                    |
|                                                                       | <ul> <li>Activé (par défaut)</li> <li>Disabled (Désactivé)</li> <li>One Time Enable (activation unique)</li> </ul>                                                                                                    |
| Admin Setup Lockout<br>(Verrouillage configuration<br>administrateur) | Vous permet d'empêcher les utilisateurs d'entrer dans le programme de configuration lorsqu'un mot<br>de passe d'administrateur est configuré. Par défaut, cette option n'est pas activée.                                                                                                    |
| Master Password Lockout<br>(Verrouillage mot de passe<br>maître)      | Vous permet de désactiver la prise en charge du mot de passe maître ; les mots de passe de disque<br>dur doivent être effacés pour que les paramètres puissent être modifiés. Par défaut, cette option<br>n'est pas activée.                                                                                                    |
| Réduction des risques de<br>sécurité SMM                              | Vous permet d'activer ou de désactiver les protections de réduction des risques de sécurité<br>SMM UEFI supplémentaires. Par défaut, cette option n'est pas activée.                                                                                                    |

# Secure Boot (Amorçage sécurisé)

### Tableau 33. Secure Boot (Démarrage sécurisé)

| Option                                               | Description                                                                                                    |
|------------------------------------------------------|----------------------------------------------------------------------------------------------------|
| Secure Boot Enable (Activation du                    | Permet d'activer ou de désactiver Secure Boot (Démarrage sécurisé).                                                                                                    |
| démarrage sécurisé)                                  | Secure Boot Enable (Activation du démarrage sécurisé)                                                                                                    |
|                                                      | L'option n'est pas sélectionnée.                                                                                                    |
| Secure Boot Mode (Mode de<br>démarrage sécurisé)     | Vous permet de modifier le comportement du démarrage sécurisé pour permettre une évaluation<br>ou application des signatures des pilotes UEFI.                                                                                                    |
|                                                      | <ul><li>Deployed Mode (Mode déployé) (par défaut)</li><li>Audit Mode (Mode audit)</li></ul>                                                                                                    |
| Expert key Management (Gestion des clés spécialisée) | Permet de manipuler les bases de données de clés de sécurité uniquement si le système est en mode personnalisé. L'option <b>Enable Custom Mode (Activer le mode personnalisé)</b> est désactivée par défaut. Les options disponibles sont les suivantes : |

| Option | Description                                                                                                    |
|--------|----------------------------------------------------------------------------------------------------|
|        | <ul> <li>PK (valeur par défaut)</li> <li>KEK</li> <li>db</li> <li>dbx</li> </ul>                                                                                                    |
|        | Si vous activez le <b>Custom Mode (Mode personnalisé)</b> , les options applicables à <b>PK, KEK, db</b><br><b>et dbx</b> apparaissent. Les options disponibles sont les suivantes :                                                                                                    |
|        | <ul> <li>Save to File (Enregistrer sous un fichier) : enregistre la clé dans un fichier utilisateur sélectionné.</li> <li>Replace from File (Remplacer à partir d'un fichier) : remplace la clé actuelle par une clé obtenue à partir d'un fichier utilisateur sélectionné.</li> <li>Append from File (Ajouter à partir d'un fichier) : ajoute une clé à la base de données actuelle à partir d'un fichier utilisateur sélectionné.</li> <li>Delete (Supprimer) : supprime la clé sélectionnée.</li> <li>Reset All Keys (Réinitialiser toutes les clés) : réinitialise les clés selon les paramètres par défaut.</li> <li>Delete All Keys (Supprimer toutes les clés) : supprime toutes les clés.</li> </ul> |
|        | () <b>REMARQUE :</b> Si vous désactivez le Custom Mode (Mode personnalisé), toutes les modifications effectuées seront effacées et les clés seront restaurées selon les paramètres par défaut.                                                                                                    |

## **Intel Software Guard Extensions**

#### Tableau 34. Intel Software Guard Extensions

| Option                                             | Description                                                                                                    |
|----------------------------------------------------|----------------------------------------------------------------------------------------------------|
| Intel SGX Enable                                   | Ce champ permet de fournir un environnement sécurisé pour<br>l'exécution de code/le stockage des informations sensibles dans le<br>contexte de l'OS principal. |
|                                                    | Cliquez sur l'une des options suivantes :                                                                                                    |
|                                                    | <ul> <li>Disabled (Désactivé)</li> <li>Enabled (Activé)</li> <li>Software controlled (Contrôlé par logiciel) (par défaut)</li> </ul>                           |
| Enclave Memory Size (Taille de la mémoire Enclave) | Cette option définit le paramètre SGX Enclave Reserve Memory<br>Size (Taille de la mémoire de réserve Enclave SGX).                                            |
|                                                    | Cliquez sur l'une des options suivantes :                                                                                                    |
|                                                    | <ul> <li>32 Mo</li> <li>64 Mo</li> <li>128 Mo (par défaut)</li> </ul>                                                                                          |

## Performances

| Tableau 35. F | Performances |
|---------------|--------------|
|---------------|--------------|

| Option                                            | Description                                                                                                    |  |
|---------------------------------------------------|----------------------------------------------------------------------------------------------------|--|
| Multi Core Support (prise en charge du multicœur) | Ce champ indique si un ou plusieurs cœurs sont activés.<br>L'augmentation du nombre de cœurs améliore les performances<br>certaines applications. |  |
|                                                   | • All (Tout) : par défaut                                                                                                    |  |
|                                                   | · 1                                                                                                    |  |
|                                                   | · 2                                                                                                    |  |

| Option                | Description                                                                             |
|-----------------------|-----------------------------------------------------------------------------------------|
|                       | · 3                                                                                     |
| Intel SpeedStep       | Permet d'activer ou de désactiver le mode Intel SpeedStep du<br>processeur.             |
|                       | <ul> <li>Enable Intel SpeedStep (activer Intel SpeedStep)</li> </ul>                    |
|                       | Cette option est activée par défaut.                                                    |
| Contrôle des états C  | Permet d'activer ou de désactiver les états de veille<br>supplémentaires du processeur. |
|                       | <ul> <li>C States (états C)</li> </ul>                                                  |
|                       | Cette option est activée par défaut.                                                    |
| Intel TurboBoost      | Permet d'activer ou de désactiver le mode Intel TurboBoost du processeur.               |
|                       | <ul> <li>Enable Intel TurboBoost (activer Intel TurboBoost)</li> </ul>                  |
|                       | Cette option est activée par défaut.                                                    |
| Contrôle Hyper-Thread | Permet d'activer ou de désactiver le mode HyperThreading du<br>processeur.              |
|                       | <ul> <li>Disabled (Désactivé)</li> <li>Enabled (Activé) :par défaut</li> </ul>          |

# Gestion de l'alimentation

| Option                                                         | Description                                                                                                    |
|----------------------------------------------------------------|----------------------------------------------------------------------------------------------------|
| AC Behavior                                                    | Permet d'activer ou de désactiver l'option de mise sous tension automatique de l'ordinateur lorsque celui-ci est connecté à un adaptateur secteur.                                                                                                    |
|                                                                | Réglage par défaut : Wake on AC (Réveil sur CA) n'est pas sélectionné.                                                                                                    |
| Enable Intel Speed<br>Shift Technology                         | Enable Intel Speed Shift Technology (Activer la technologie Intel Speed Shift)                                                                                                    |
| (Activer la<br>technologie<br>Intel Speed Shift)               | Reglage par defaut : Active                                                                                                    |
| Auto On Time<br>(Heure du<br>démarrage<br>automatique)         | Permet de définir l'heure à laquelle l'ordinateur doit être mis sous tension automatiquement. Les options disponibles sont les suivantes :                                                                                                    |
|                                                                | <ul> <li>Disabled (Désactivé)</li> <li>Every Day (chaque jour)</li> <li>Weekdays (jours de semaine)</li> <li>Select Days (sélectionner des jours)</li> </ul>                                                                                                    |
|                                                                | Paramètre par défaut : Disabled (Désactivé).                                                                                                    |
| USB Wake<br>Support (Prise en<br>charge de l'éveil<br>par USB) | Active l'option qui permet aux périphériques USB de sortir le système de l'état de veille.<br>(i) REMARQUE : Cette fonction n'opère que lorsque l'adaptateur secteur est raccordé. Si<br>l'adaptateur secteur est retiré lorsque l'ordinateur est en veille, la configuration système<br>désactive l'alimentation de tous les ports USB pour préserver la batterie. |
|                                                                | • Enable USB Wake Support (activer la prise en charge de l'éveil par USB)                                                                                                    |
| Wireless Radio<br>Control                                      | Si cette fonctionnalité est activée, elle détectera la connexion du système à un réseau câblé et désactivera ensuite les radios sans fil sélectionnées (WLAN et/ou WWAN).                                                                                                    |
|                                                                | Control WLAN radio (Commande radio WLAN) : cette option est désactivée                                                                                                    |

| Option                                      | Description                                                                                                    |
|---------------------------------------------|----------------------------------------------------------------------------------------------------|
| Wake on LAN                                 | Permet d'activer ou de désactiver la fonction qui rallume l'ordinateur quand cette fonction est déclenchée par un signal LAN.                                                                                                    |
|                                             | <ul> <li>Disabled (Désactivé)</li> <li>LAN Only (LAN uniquement)</li> <li>LAN avec PXE Boot</li> </ul>                                                                                                    |
|                                             | Paramètre par défaut : Disabled (Désactivé).                                                                                                    |
| Block Sleep<br>(Bloquer la mise             | Cette option vous permet de bloquer la mise en veille dans l'environnement du système d'exploitation. Lorsque<br>cette option est activée, le système ne se met pas en veille.                                                                                                    |
| en veille)                                  | Block Sleep (Bloquer la mise en veille) : cette option est désactivée                                                                                                    |
| Peak Shift                                  | Cette option permet de réduire au minimum la consommation de courant alternatif pendant les heures de pic de<br>consommation. Une fois l'option activée, le système fonctionne uniquement sur batterie même si l'alimentation<br>secteur est branchée.                                                                                                    |
|                                             | <ul> <li>Activer le basculement en heures pleines : option désactivée</li> <li>Set battery threshold (15% to 100%) - 15 % (Définir seuil de batterie (15 % à 100 %) - 15 %) (activé par défaut)</li> </ul>                                                                                                    |
| Advanced Battery<br>Charge<br>Configuration | Cette option vous permet de maximiser la durée de vie de la batterie. Une fois l'option activée, le système utilise l'algorithme standard de chargement et d'autres techniques, en dehors des heures de travail, afin d'optimiser la vie de la batterie.                                                                                                    |
|                                             | Activer le mode de charge optimisée de la batterie : option désactivée                                                                                                    |
| Primary Battery                             | Permet de sélectionner le mode de charge de la batterie. Les options disponibles sont les suivantes :                                                                                                    |
| Charge<br>Configuration                     | <ul> <li>Adaptive (adaptatif) : activé par défaut</li> <li>Standard (charge standard) : charge complètement votre batterie selon un temps de charge standard.</li> <li>Express Charge (charge rapide) : la batterie est chargée sur une période plus courte en utilisant la technologie de charge rapide Dell.</li> <li>Primarily AC use (utilisation principale du CA)</li> <li>Personnalisée</li> </ul> |
|                                             | Si l'option Custom Charge (charge personnalisée) est sélectionnée, il vous est possible de configurer le début et la fin de la charge.<br>() REMARQUE : Les modes de charge ne sont pas tous disponibles pour tous les types de batteries.<br>Pour activer cette option, désactivez l'option Advanced Battery Charge Configuration                                                                        |

# **POST Behavior (Comportement POST)**

(Configuration avancée de la charge de la batterie).

| Option           | Description                                                                                                    |
|------------------|----------------------------------------------------------------------------------------------------|
| Adapter Warnings | Permet d'autoriser ou d'empêcher les messages d'avertissement provenant de la configuration du système (BIOS) lorsque certains adaptateurs d'alimentation sont utilisés.                                                                                                    |
|                  | Paramètre par défaut : Enable Adapter Warnings (activer les avertissements sur les adaptateurs).                                                                                                    |
| Numlock Enable   | Permet d'activer le verrouillage numérique au démarrage de l'ordinateur.<br>Enable Network (Activer réseau). Cette option est activée par défaut.                                                                                                    |
| Fn Lock Options  | Permet de passer entre les fonctions principales et secondaires des touches F1 à F12 en utilisant les touches<br>Fn + Échap. Si vous désactivez cette option, vous ne pouvez pas activer ou désactiver de façon dynamique le<br>comportement principal de ces touches. Les options disponibles sont les suivantes : |
|                  | <ul> <li>Fn Lock (Verrou Fn) : option activée par défaut</li> <li>Lock Mode Disable/Standard (Mode Verrouiller désactivé – standard) : option activée par défaut</li> </ul>                                                                                                    |

Lock Mode Enable/Secondary (mode verrouillage activé/secondaire)

| Option                                      | Description                                                                                                    |
|---------------------------------------------|----------------------------------------------------------------------------------------------------|
| Fastboot                                    | Permet d'accélérer le processus de démarrage en ignorant des étapes de compatibilité. Les options disponibles<br>sont les suivantes :       |
|                                             | <ul> <li>Minimal</li> <li>Thorough (Approfondi) : option activée par défaut</li> <li>Automatique</li> </ul>                                 |
| Extended BIOS                               | Vous permet d'ajouter un délai de prédémarrage supplémentaire. Les options disponibles sont les suivantes :                                 |
| POST Time                                   | <ul> <li>O seconds (O seconde) : option activée par défaut.</li> <li>5 secondes.</li> <li>10 secondes.</li> </ul>                           |
| Full Screen Log<br>(Journal plein<br>écran) | • Enable Full Screen Logo (Activer le journal en plein écran) (option désactivée)                                                           |
| Avertissements et<br>erreurs                | <ul> <li>Prompt on warnings and errors (Envoyer une invite en cas d'avertissements et d'erreurs) – option activée par<br/>défaut</li> </ul> |
|                                             | Continuer en cas d'avertissements                                                                                                    |
|                                             | Continue on warnings and errors (Ignorer les avertissements et erreurs)                                                                     |

### Facilité de gestion

| Option                                       | Description                                                                                                    |
|----------------------------------------------|----------------------------------------------------------------------------------------------------|
| Intel AMT                                    | Permet d'indiquer si la fonction MEBx Hotkey (Raccourci MEBx) est activée au cours de l'amorçage du système.                                                           |
| Capability                                   | <ul> <li>Disabled (Désactivé)</li> <li>Activée par défaut.</li> <li>Restrict MEBx Access</li> </ul>                                                                    |
| USB provision                                | Lorsque cette option est activée, la technologie Intel AMT peut être provisionnée à l'aide du fichier de<br>provisionnement local via un périphérique de stockage USB. |
|                                              | Activer le provisioning par USB : option désactivée par défaut                                                                                                    |
| MEBX Hotkey<br>(Touche de<br>raccourci MEBX) | Permet d'indiquer si la fonction MEBx Hotkey (Raccourci MEBx) doit être activée au cours de l'amorçage du<br>système.                                                  |
|                                              | Activer le raccourci MEBx : option activée par défaut                                                                                                    |

# Virtualization Support (Prise en charge de la virtualisation)

| Option            | Description                                                                                                    |
|-------------------|----------------------------------------------------------------------------------------------------|
| Virtualization    | Ce champ indique si un moniteur de machine virtuelle (VMM) peut utiliser les capacités matérielles conditionnelles offertes par la technologie de virtualisation Intel.                                                                                                    |
|                   | Enable Intel Virtualization Technology (Activer la technologie de virtualisation Intel) : option activée par défaut                                                                                                    |
| VT for Direct I/O | Autorise ou empêche le moniteur de machine virtuelle (VMM, Virtual Machine Monitor) d'utiliser les fonctions matérielles supplémentaires fournies par la technologie Intel® Virtualization pour les E/S directes.                                                                                                    |
|                   | Enable Intel VT for Direct I/O (Activer la technologie de virtualisation Intel pour les E/S dirigées) : option activée par défaut.                                                                                                    |
| Trusted Execution | Indique si un moniteur de machine virtuelle mesuré (MVMM, Measured Virtual Machine Monitor) peut utiliser ou<br>non les capacités matérielles supplémentaires fournies par la technologie Intel Trusted Execution Technology. Les<br>options TPM (Module de plateforme sécurisée), Virtualization Technology (Technologie de virtualisation Intel), et<br>Virtualization Technology for Directed I/O (Technologie de virtualisation Intel pour E/S dirigées) doivent être<br>activées pour utiliser cette fonctionnalité. |

### Option

### Description

Trusted Execution (Exécution sécurisée) : option désactivée par défaut.

### Sans fil

# Description de l'option

Wireless Device Enable Permet d'activer ou de désactiver les périphériques internes sans fil.

- WLAN (réseau local sans fil)
- Bluetooth

Toutes les options sont activées par défaut.

# Écran de maintenance

| Option                                                                         | Description                                                                                                    |
|--------------------------------------------------------------------------------|----------------------------------------------------------------------------------------------------|
| Service Tag<br>(Numéro de<br>service)                                          | Affiche le numéro de service de l'ordinateur.                                                                                                    |
| Asset Tag<br>(Numéro<br>d'inventaire)                                          | Permet de créer un numéro d'inventaire pour le système s'il n'en existe pas. Par défaut, cette option n'est pas<br>activée.                                                                                                    |
| BIOS Downgrade<br>(mise à niveau<br>vers une version<br>antérieure du<br>BIOS) | Ceci contrôle le flashage du micrologiciel du système vers les versions précédentes. Option Allow BIOS downgrade<br>(Permettre la mise à niveau vers une version antérieure du BIOS) est activée par défaut.                                  |
| Data Wipe<br>(suppression des<br>données)                                      | Ce champ permet aux utilisateurs d'effacer sans risques les données sur tous les appareils de stockage interne.<br>L'option Wipe on Next boot (Effacer au démarrage suivant) n'est pas activée par défaut. Liste des appareils<br>concernés : |
|                                                                                | <ul> <li>Disque dur/SSD SATA interne</li> <li>Disque SDD SATA M.2 interne</li> <li>Disque SSD M.2 PCle</li> <li>Internal eMMC (eMMC interne)</li> </ul>                                                                                       |
| BIOS Recovery                                                                  | Ce champ permet à l'utilisateur de récupérer de certaines conditions de corruption du BIOS à partir d'un fichier de<br>restauration sur le disque dur principal de l'utilisateur ou sur une clé USB externe.                                  |
|                                                                                | <ul> <li>BIOS Recovery from Hard Drive (Récupération du BIOS à partir du disque dur) : activée par défaut</li> <li>Always perform integrity check (Toujours vérifier l'intégrité) : désactivée par défaut</li> </ul>                          |
| First Power On                                                                 | Cette option vous permet de définir la date de propriété.                                                                                                    |
| Date (Première<br>date de mise sous<br>tension définie)                        | Set Ownership Date (Définir la date de propriété) : désactivée par défaut                                                                                                    |

### Journaux système

| Option         | Description                                                                                             |
|----------------|----------------------------------------------------------------------------------------------------|
| BIOS Events    | Permet de voir et d'effacer les événements POST de configuration du système (BIOS).                     |
| Thermal Events | Permet d'afficher et d'effacer le journal des événements thermiques de la configuration du système.     |
| Power Events   | Permet d'afficher et d'effacer le journal des événements d'alimentation de la configuration du système. |

# Mise à jour du BIOS dans Windows

Il est recommandé de mettre à jour votre BIOS (programme de configuration du système), lors du remplacement de la carte système ou si une mise à jour est disponible. Pour les ordinateurs portables, vérifiez que la batterie est complètement chargée et que l'ordinateur est connecté au secteur avant de lancer une mise à jour du BIOS.

# (i) REMARQUE : Si BitLocker est activé, il doit être interrompu avant la mise à jour du BIOS du système, puis réactivé lorsque la mise à jour du BIOS est terminée.

- 1. Redémarrez l'ordinateur.
- 2. Rendez-vous sur Dell.com/support.
  - · Saisissez le Numéro de série ou le Code de service express, puis cliquez sur Envoyer.
  - · Cliquez sur **Détecter le produit** et suivez les instructions qui s'affichent à l'écran.
- 3. Si vous n'êtes pas en mesure de localiser votre numéro de série, cliquez sur Sélectionner dans tous les produits.
- 4. Dans la liste **Produits**, choisissez la catégorie correspondante.

### (i) **REMARQUE** : Choisissez la catégorie appropriée pour atteindre la page du produit.

- 5. Sélectionnez le modèle de votre ordinateur afin d'afficher la page du Support produit de votre ordinateur.
- Cliquez sur Obtenir des pilotes et cliquez sur Pilotes et téléchargements. La section Pilotes et téléchargements s'affiche.
- 7. Cliquez sur Chercher moi-même.
- 8. Cliquez sur **BIOS** pour afficher les versions du BIOS.
- 9. Identifiez le dernier fichier BIOS et cliquez sur Télécharger.
- Sélectionnez le mode de téléchargement privilégié dans Sélectionner le mode de téléchargement dans la fenêtre ci-dessous et cliquez sur Télécharger le fichier. La fenêtre Téléchargement de fichier s'affiche.
- 11. Cliquez sur Enregistrer pour enregistrer le fichier sur l'ordinateur.
- **12.** Cliquez sur **Exécuter** pour installer les paramètres actualisés du BIOS sur l'ordinateur. Suivez les instructions qui s'affichent.

## Mise à jour du BIOS sur les systèmes alors que Bitlocker est activé

PRÉCAUTION : Si BitLocker n'est pas interrompu avant la mise à jour du BIOS, la prochaine fois que vous effectuerez un redémarrage du système, celui-ci ne reconnaîtra pas la clé BitLocker. Vous êtes alors invité à saisir la clé de récupération pour avancer et le système vous la demande à chaque redémarrage. Si la clé de récupération n'est pas connue, cela peut provoquer une perte de données ou une réinstallation du système d'exploitation non nécessaire. Pour plus d'informations sur ce sujet, reportez-vous à l'article de la base de connaissances Dell : Mise à jour du BIOS sur les systèmes Dell avec BitLocker activé

## Mise à jour du BIOS de votre système à l'aide d'une clé USB

Si le système ne peut pas être chargé sous Windows mais que le BIOS doit encore être mis à jour, téléchargez le fichier BIOS en utilisant un autre système et enregistrez-le sur une clé USB amorçable.

 REMARQUE : Il est impératif d'utiliser une clé USB amorçable. Reportez-vous à l'article suivant pour obtenir plus

 d'informations sur la création d'une clé USB amorçable à l'aide du package de déploiement de diagnostics Dell (DDDP)

- 1. Téléchargez le fichier .EXE de mise à jour du BIOS sur un autre système.
- 2. Copiez le fichier, par exemple O9010A12.EXE, sur la clé USB amorçable.
- 3. Insérez la clé USB dans le système qui nécessite la mise à jour du BIOS.
- 4. Redémarrez le système, puis appuyez sur la touche F12 lorsque le logo de démarrage Dell apparaît pour afficher le menu d'amorçage ponctuel.
- 5. À l'aide des touches fléchées, sélectionnez Appareil de stockage USB et cliquez sur Entrée.

- 6. Le système démarrera sur une invite Diag C:\>.
- 7. Exécutez le fichier en saisissant le nom complet, par ex. O9010A12.exe, puis appuyez sur Entrée.
- 8. L'utilitaire de mise à jour du BIOS se charge. Suivez les instructions qui s'affichent à l'écran.

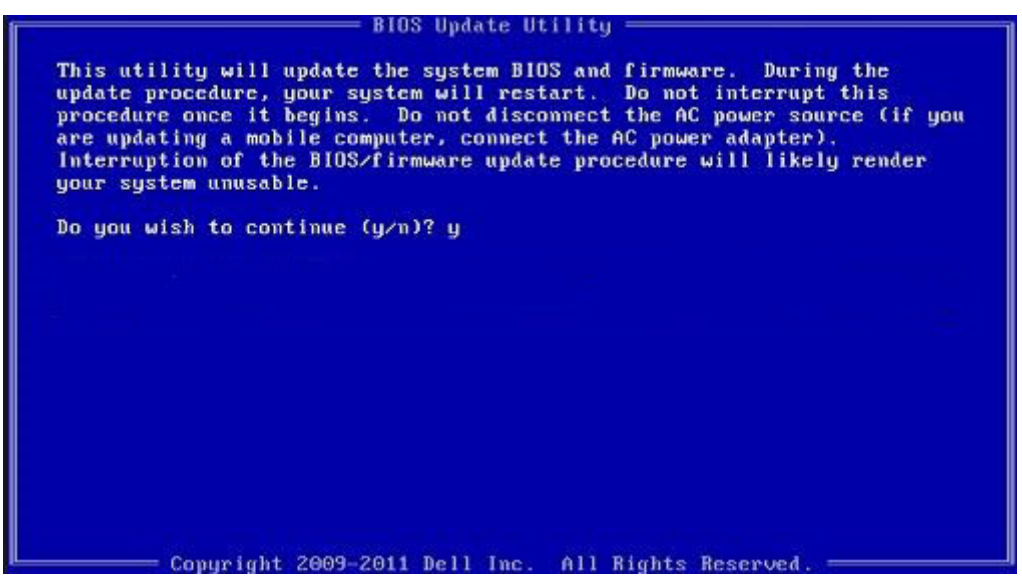

Figure 1. Écran DOS de mise à jour du BIOS

# Mot de passe système et de configuration

#### Tableau 36. Mot de passe système et de configuration

| Type de mot de passe          | Description                                                                                               |
|-------------------------------|----------------------------------------------------------------------------------------------------|
| Mot de passe système          | Mot de passe que vous devez entrer pour ouvrir une session sur le système.                                |
| Mot de passe de configuration | Mot de passe que vous devez saisir pour accéder aux paramètres<br>du BIOS de l'ordinateur et les changer. |

Vous pouvez définir un mot de passe système et un mot de passe de configuration pour protéger l'ordinateur.

PRÉCAUTION : Les fonctionnalités de mot de passe fournissent un niveau de sécurité de base pour les données de l'ordinateur.

PRÉCAUTION : N'importe quel utilisateur peut accéder aux données de l'ordinateur s'il n'est pas verrouillé et qu'il est laissé sans surveillance.

(i) **REMARQUE** : La fonctionnalité de mot de passe système et de configuration est désactivée.

### Attribution d'un mot de passe système ou de configuration

Vous pouvez attribuer un nouveau Mot de passe système ou admin uniquement lorsque le statut est en Non défini.

Pour entrer dans la configuration du système, appuyez sur F2 immédiatement après avoir mis l'ordinateur sous tension ou l'avoir redémarré.

- 1. Dans l'écran BIOS du système ou Configuration du système, sélectionnez Sécurité et appuyez sur Entrée. L'écran Sécurité s'affiche.
- Sélectionnez Mot de passe système/admin et créez un mot de passe dans le champ Entrer le nouveau mot de passe.
   Suivez les instructions pour définir le mot de passe système :
  - · Un mot de passe peut contenir jusqu'à 32 caractères.
  - · Le mot de passe peut contenir des nombres de 0 à 9.
  - · Seules les minuscules sont acceptées.

- Seuls les caractères spéciaux suivants sont valides : espace, ("), (+), (,), (-), (.), (/), (;), ([), (\), (]), (`).
- 3. Saisissez le mot de passe système que vous avez saisi précédemment dans le champ **Confirmer le nouveau mot de passe** et cliquez sur **OK**.
- 4. Appuyez sur Échap. Un message vous invitera à enregistrer les modifications.
- 5. Appuyez sur Y pour les enregistrer. L'ordinateur redémarre.

### Suppression ou modification d'un mot de passe système ou de configuration existant

Vérifiez que l'état du mot de passe est déverrouillé (dans la configuration du système) avant de supprimer ou modifier le mot de passe du système et/ou le mot de passe de configuration existant. Vous ne pouvez pas supprimer ou modifier un mot de passe système ou configuration existant si l'état du mot de passe est verrouillé.

Pour entrer dans la configuration du système, appuyez sur F2 immédiatement après la mise sous tension ou un redémarrage.

- 1. Dans l'écran BIOS du système ou Configuration du système, sélectionnez Sécurité du système et appuyez sur Entrée. L'écran Sécurité du système s'affiche.
- 2. Dans l'écran Sécurité du système, vérifiez que l'État du mot de passe est Déverrouillé.
- 3. Sélectionnez Mot de passe du système, modifiez ou supprimez le mot de passe du système existant et appuyez sur Entrée ou la touche Tab.
- Sélectionnez Mot de passe de configuration, modifiez ou supprimez le mot de passe de configuration existant et appuyez sur Entrée ou la touche Tab.
  - REMARQUE : Si vous modifiez le mot de passe du système et/ou de configuration, un message vous invite à ressaisir le nouveau mot de passe. Si vous supprimez le mot de passe du système et de configuration, confirmez la suppression quand vous y êtes invité.
- 5. Appuyez sur Échap. Un message vous invitera à enregistrer les modifications.
- 6. Appuyez sur Y pour les enregistrer et quitter la configuration du système. L'ordinateur redémarre.

# Obtenir de l'aide

### Sujets :

Contacter Dell

# **Contacter Dell**

(i) REMARQUE : Si vous ne possédez pas une connexion Internet active, vous pourrez trouver les coordonnées sur votre facture d'achat, bordereau d'expédition, acte de vente ou catalogue de produits Dell.

Dell offre plusieurs options de service et de support en ligne et par téléphone. La disponibilité des produits varie selon le pays et le produit. Certains services peuvent ne pas être disponibles dans votre région. Pour contacter le service commercial, technique ou client de Dell :

- 1. Rendez-vous sur **Dell.com/support**.
- 2. Sélectionnez la catégorie d'assistance.
- 3. Rechercher votre pays ou région dans le menu déroulant Choisissez un pays ou une région situé au bas de la page.
- 4. Sélectionnez le lien de service ou de support en fonction de vos besoins.